Pentru utilizator

Instrucțiuni de exploatare

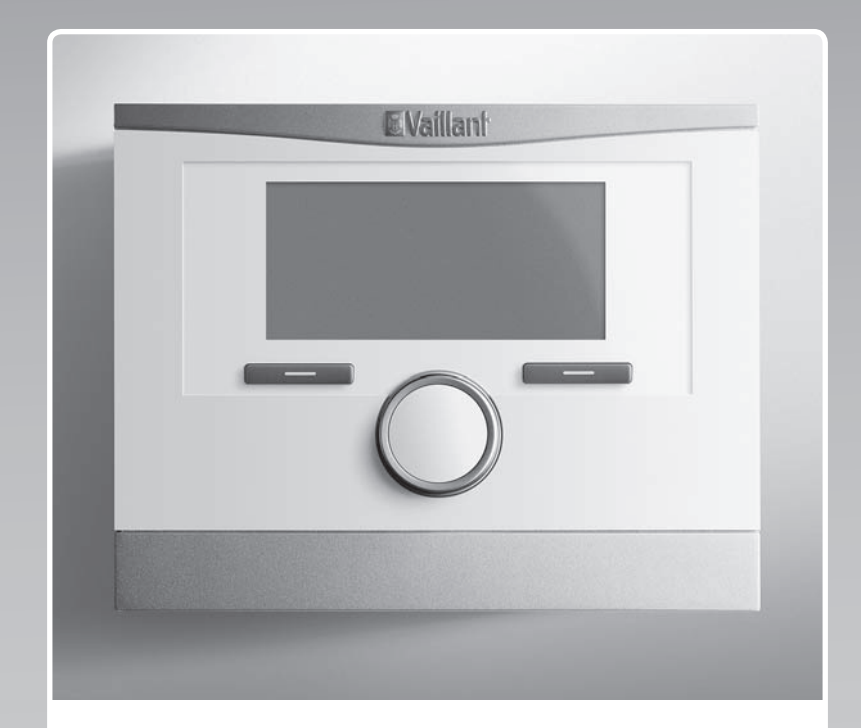

# multiMATIC 700

VRC 700

RO

Emitent / Producător Vaillant GmbH Berghauser Str. 40 D-42859 Remscheid Telefon 021 91 18-0 Telefax 021 91 18-28 10 info@vaillant.de www.vaillant.de

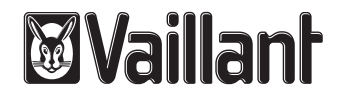

## Cuprins

## Cuprins

| 1        | Securitate                                                           | 3  |
|----------|----------------------------------------------------------------------|----|
| 1.1      | Indicații de atenționare referitoare la acțiune                      | 3  |
| 1.2      | Indicații de siguranță generale                                      | 3  |
| 1.3      | Utilizarea conform destinației                                       | 3  |
| 2        | Indicații privind documentația                                       | 4  |
| 2.1      | Respectarea documentației conexe                                     | 4  |
| 2.2      | Păstrarea documentației                                              | 4  |
| 2.3      | Valabilitatea instrucțiunilor                                        | 4  |
| 3        | Vedere de ansamblu asupra produsului                                 | 4  |
| 3.1      | Caracteristica CE                                                    | 4  |
| 3.2      | Construcția produsului                                               | 4  |
| 3.3      | Plăcuța de timbru                                                    | 4  |
| 3.4      | Seria                                                                | 4  |
| 3.5      | Funcția de reglare                                                   | 4  |
| 3.6      | Funcția de protecție antiîngheț                                      | 5  |
| 4        | Utilizarea                                                           | 5  |
| 4.1      | Structura de comandă                                                 | 5  |
| 4.2      | Conceptul de comandă                                                 | 6  |
| 5        | Funcții de comandă și afișare                                        | 7  |
| 5.1      | Informații                                                           | 7  |
| 5.2      | Setări                                                               | 9  |
| 5.3      | Moduri de funcționare                                                | 13 |
| 5.4      | Moduri de funcționare speciale                                       | 14 |
| 5.5      | Mesaje                                                               | 15 |
| 6        | Revizia și remedierea avariilor                                      | 16 |
| 6.1      | Îngrijirea aparatului                                                | 16 |
| 6.2      | Vedere de ansamblu asupra avariilor                                  | 16 |
| 7        | Scoaterea din funcțiune                                              | 16 |
| 7.1      | Înlocuirea controlerului                                             | 16 |
| 7.2      | Reciclarea și salubrizarea                                           | 16 |
| 8        | Garanția și firma de service                                         | 16 |
| 8.1      | Garanția                                                             | 16 |
| 8.2      | Serviciul de asistență tehnică                                       | 16 |
| 9        | Date tehnice                                                         | 17 |
| 9.1      | Date tehnice                                                         | 17 |
| 9.2      | Datele produsului conform reglementării UE<br>nr. 811/2013, 812/2013 | 17 |
| 9.3      | Rezistențele senzorilor                                              | 17 |
| Anexă.   |                                                                      | 18 |
| Α        | Vedere de ansamblu pentru funcții de                                 | 40 |
|          | comanda și atișare                                                   | 18 |
| A.1      | ivioauri de funcționare                                              | 18 |
| A.2      |                                                                      | 18 |
| в        | Recunoașterea și remedierea erorilor                                 | 23 |
| Listă de | cuvinte cheie                                                        | 24 |

- 1 Securitate
- 1.1 Indicații de atenționare referitoare la acțiune

### Clasificarea indicațiilor de atenționare referitoare la acțiune

Indicațiile de atenționare referitoare la acțiune sunt clasificate în felul următor cu semne de atenționare și cuvinte de semnal referitor la gravitatea pericolului posibil:

## Semne de atenționare și cuvinte de semnal

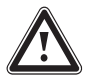

## Pericol!

pericol de moarte iminent sau pericol de accidentări grave ale persoanelor

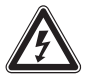

## Pericol!

Pericol de moarte prin electrocutare

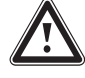

## Atenționare!

Pericol de accidentări ușoare ale persoanelor

## Precauție!

Risc de pagube materiale sau poluare

## 1.2 Indicații de siguranță generale

### 1.2.1 Instalare de către specialist

Instalarea aparatului poate fi efectuată numai de către un specialist recunoscut. Specialistul preia și răspunderea pentru instalarea și punerea în funcțiune corespunzătoare.

## 1.2.2 Pericol de comandă eronată

Prin comanda eronată puteți să vă puneți în pericol pe dumneavoastră și pe cei din jur și să provocați pagube materiale.

 Citiți cu atenție instrucțiunile prezente și toate documentele complementare, în special capitolul "Securitatea" și indicațiile de atenționare.

# 1.2.3 Pericol cauzat de funcționarea defectuoasă

- Asigurați-vă de faptul că aerul încăperii poate circula liber în jurul controlerului, iar controlerul nu este acoperit de mobilier, perdele sau alte obiecte.
- Asigurați-vă că sunt deschise complet toate robinetele caloriferelor în încăperea în care este montat controlerul.

## 1.2.4 Pericol de pagube materiale cauzate de îngheț

### Asigurați-vă de faptul că instalația de încălzire rămâne în funcțiune la îngheț și că toate camerele sunt incalzite suficient.

 Dacă nu puteți asigura funcționarea, atunci solicitați unui instalator să golească instalația de încălzire.

### 1.2.5 Daune cauzate de umiditate și mucegai din cauza ventilației precare

În încăperile bine izolate, la care are loc numai un schimb de aer redus, pot să apară daune de umiditate și ciupercă de mucegai.

 Aerisiți regulat încăperile prin deschiderea ferestrelor și activați o dată funcția 1x aerisire forțată, pentru a economisi energie.

## 1.3 Utilizarea conform destinației

La utilizare improprie sau neconformă cu destinația pot rezulta deteriorări ale produsului și alte pagube materiale.

Produsul reglează o instalație de încălzire cu un generator de căldură Vaillant cu interfață eBUS în funcție de temperatura exterioară și de timp.

Utilizarea corespunzătoare conține:

- observarea instrucțiunilor de utilizare alăturate ale produsului, cât și ale tuturor componentelor instalației
- respectarea tuturor condițiilor de inspecție și întreținere prezentate în instrucțiuni.

O altă utilizare decât cea descrisă în instrucțiunile prezente sau o utilizare care o depășește pe cea descrisă aici este neconformă cu destinația. Neconformă cu destinația este și orice utilizare comercială și industrială directă.

## Atenție!

Este interzisă orice utilizare ce nu este conformă cu destinația.

## 2 Indicații privind documentația

#### 2 Indicatii privind documentatia

#### 2.1 Respectarea documentației conexe

Respectați obligatoriu toate instrucțiunile de exploatare ► alăturate componentelor instalației.

#### 2.2 Păstrarea documentatiei

Păstrați atât aceste instrucțiuni, cât și toate documentațiile conexe pentru utilizare viitoare.

#### 2.3 Valabilitatea instructiunilor

Aceste instrucțiuni sunt valabile exclusiv pentru:

#### Număr de articol VRC 700

#### 3 Vedere de ansamblu asupra produsului

#### 3.1 Caracteristica CE

Prin caracteristica CE se certifică faptul că produsele îndeplinesc cerințele de bază ale directivelor în vigoare conform plăcuței cu date constructive.

Declarația de conformitate poate fi consultată la producător.

#### 3.2 Constructia produsului

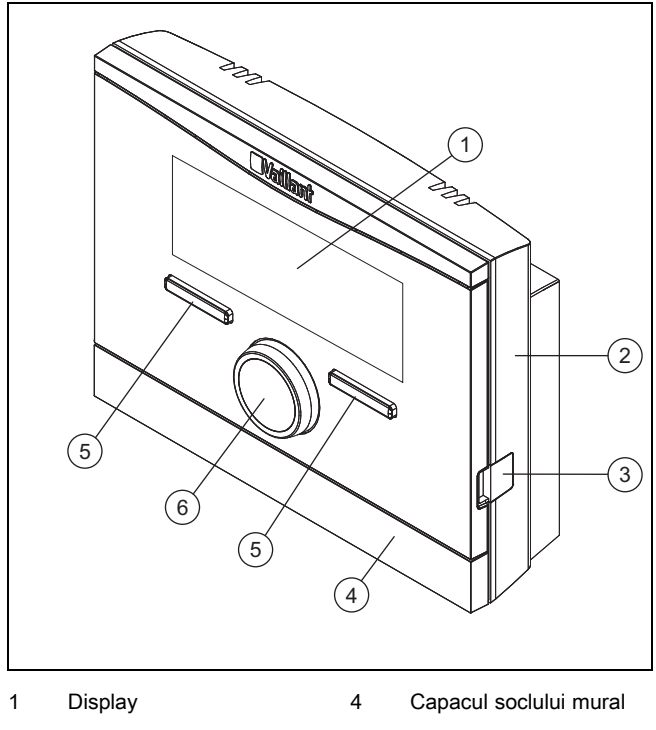

- 2 Soclu mural 3 Mufă de diagnoză
- 5 Tastă de selectare
- 6
  - Buton rotativ

#### 3.3 Plăcuta de timbru

Plăcuța de timbru se află în interiorul regulatorului și nu este accesibilă din exterior.

#### 3.4 Seria

Din seria aparatului puteți prelua numărul de articol cu 10 caractere. Seria aparatului o puteti afisa sub Meniu -> Informatie -> Seria. Numărul articolului se află în al doilea rând al seriei.

#### 3.5 Functia de reglare

Produsul reglează instalația de încălzire Vaillant, prepararea apei calde cu un boiler pentru apă caldă menajeră racordat și ventilarea unui ventilator conectat.

În cazul în care regulatorul este montat într-un spațiu locativ, atunci puteți să operați prepararea apei calde și ventilarea dintr-un spațiu locativ.

#### 3.5.1 Instalația de încălzire

#### 3.5.1.1 Încălzire

Cu ajutorul regulatorului puteți regla o temperatură dorită pentru diferite perioade din zi și pentru diferite zile din săptămână.

regulatorul este un regulator ghidat de temperatura exterioară și are un senzor de temperatură montat în exterior. Senzorul de temperatură măsoară temperatura exterioară și transmite valorile regulatorului. Dacă temperatura exterioară este redusă, regulatorul crește temperatura pe tur a instalației de încălzire. Dacă crește temperatura exterioară, regulatorul scade temperatura pe tur. Regulatorul reactionează la oscilațiile temperaturii exterioare și reglează constant temperatura camerei cu ajutorul temperaturii pe tur, în raport cu temperatura dorită.

### 3.5.1.2 Răcire

Cu ajutorul regulatorului puteți regla o temperatură dorită pentru diferite perioade din zi și pentru diferite zile din săptămână.

Senzorul măsoară temperatura camerei și transmite valorile regulatorului. Dacă temperatura camerei este mai mare decât temperatura dorită setată, atunci regulatorul pornește răcirea.

#### 3.5.1.3 Aerisirea

Cu regulatorul puteti seta treapta de ventilatie dorită si ora pentru ventilație.

### 3.5.1.4 Zone

Dacă sunt legate mai multe zone, atunci regulatorul reglează zonele existente.

Aveți nevoie de mai multe zone de ex., dacă

- Într-o casă există o încălzire în pardoseală și o încălzire cu corp plat (zone dependente).
- în casă există mai multe unități locative independente (zone independente).

### 3.5.2 Prepararea apei calde menajere

Cu ajutorul controlerului puteți regla temperatura și timpul pentru prepararea ACM. Generatorul de căldură încălzește apa în boilerul de apă caldă menajeră până la temperatura reglată de dumneavoastră. Puteți regla perioade în care să fie pusă la dispoziție apă caldă în boilerul de ACM.

#### 3.5.3 Recirculare

Dacă este instalată o pompă de recirculare în instalația de încălzire, atunci puteți seta perioade pentru recirculare. Pe durata perioadei setate circulă apă caldă de la boilerul de apă caldă către robinete de apă și înapoi la boilerul de apă caldă.

#### 3.6 Funcția de protecție antiîngheț

Funcția de protecție antiîngheț protejează instalația de încălzire și locuința de pagubele de îngheț. Funcția pentru protecția antiîngheț supraveghează temperatura exterioară.

Dacă temperatura exterioară

- coboară sub 4 °C, atunci regulatorul porneşte generatorul de căldură după temporizarea funcției de protecție antiîngheţ și reglează pe o temperatură setată a camerei de minim 5 °C.
- creşte peste 5 °C, atunci regulatorul nu porneşte generatorul de căldură, dar monitorizează temperatura exterioară.

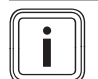

### Indicație

Instalatorul poate regla perioada de temporizare a protecției antiîngheț.

### 4 Utilizarea

#### 4.1 Structura de comandă

#### 4.1.1 Nivel pentru operator

Pentru nivelul acesta nu sunt necesare cunoștințe preliminare speciale. Printr-o structură de meniu ajungeți la valori reglabile sau numai care pot fi citite.

#### 4.1.2 Nivelul pentru instalator

Prin nivelul pentru instalator, acesta setează valori suplimentare ale instalației de încălzire. Setările pot fi realizate numai cu cunoștințe de specialitate, de aceea este protejat acest nivel cu un cod.

#### 4.1.3 Construcția structurii meniului

Structura meniului de controler este împărțită în patru niveluri. Există trei niveluri de alegere și un nivel de setare. Din afișajul principal ajungeți în nivelul de alegere 1 și, de acolo, ajungeți în structura meniului cu câte un nivel mai jos sau mai sus. De la nivelul de alegere cel mai inferior ajungeți la nivelul de setare.

### 4.1.4 Afişajul principal

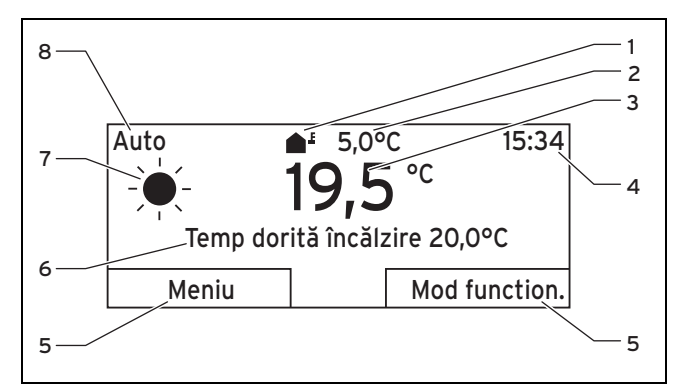

| 1 | Simbol pentru tempera-  | 5 | Funcția actuală a taste- |
|---|-------------------------|---|--------------------------|
|   | tura exterioară actuală |   | lor de selectare         |
| 2 | Temperatura exterioară  | 6 | Setarea dorită (de ex.   |
|   | actuală                 |   | Temp dorită încălzire)   |
| 3 | Temperatura actuală a   | 7 | Simbolul pentru Mod      |
|   | camerei                 |   | funcțion. Auto           |
| 4 | Ora                     | 8 | Modul de funcționare     |
|   |                         |   | setat                    |

Afișajul principal arată setările și valorile actuale ale instalației de încălzire. Dacă setați ceva pe controler, atunci reprezentarea din display comută de pe afișajul principal pe afișajul cu noua setare.

Apare afişajul principal dacă

- apăsați tasta stângă de alegere și puteți părăsi astfel nivelul de alegere 1.
- nu utilizați controlerul mai mult de 5 minute.

Afișajul principal prezintă punctele principale de afișaj pentru încălzire, răcire sau aerisire și Mod funcțion. aferent, cât și statusul perioadei active.

Dacă instalația dumneavoastră de încălzire are zone independente, atunci instalatorul reglează zona a cărei valori trebuie să apară în afișajul de bază.

#### 4.1.4.1 Simboluri pentru Mod funcțion. Auto

| Simbol       | Semnificație                            |
|--------------|-----------------------------------------|
| - <b>*</b> - | Mod zi: în cadrul unei perioade setate  |
| (            | Mod economic: în afara perioadei setate |

### 4.1.4.2 Funcția tastă soft

Ambele taste de alegere au o funcție tastă soft. Funcțiile actuale ale tastelor de alegere sunt afișate în rândul inferior al displayului. În funcție de nivelul de alegere selectat în structura meniului, de intrarea din listă sau de valoare este posibil ca funcția actuală pentru tasta de alegere stângă sau dreaptă să fie diferită.

Dacă apăsați de ex. tasta de funcție stângă, funcția actuală a tastei de funcție stângi comută de pe **Meniu** pe **Inapoi**.

### 4.1.4.3 Meniu

Dacă apăsați tasta de alegere stângă **Meniu**, atunci ajungeți din afișajul principal în nivelul de alegere 1 al structurii de meniu.

#### 4.1.4.4 Mod de funcționare

Dacă apăsați tasta dreaptă de alegere **Mod funcționare**, atunci ajungeți din afișajul principal direct în setările din **Mod funcționare**.

#### 4.1.4.5 Setarea dorită

Apare alt test de display în funcție de setarea de bază selectată, de ex.:

- la setarea de bază Încălzire apare Temp dorită încălzire
- la setarea de bază Răcire apare Temp dorită răcire
- la setarea de bază Aerisire apare Treaptă aerisire
- nu apare un text de display în funcție de modul de funcționare selectat

#### 4.1.5 Nivel de alegere

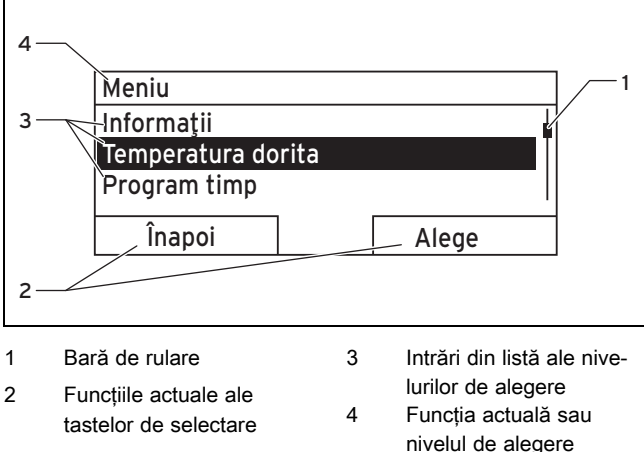

Prin nivelurile de alegere navigați la nivelul de setare în care doriți să citiți sau să modificați setările.

#### 4.1.6 Nivel de setare

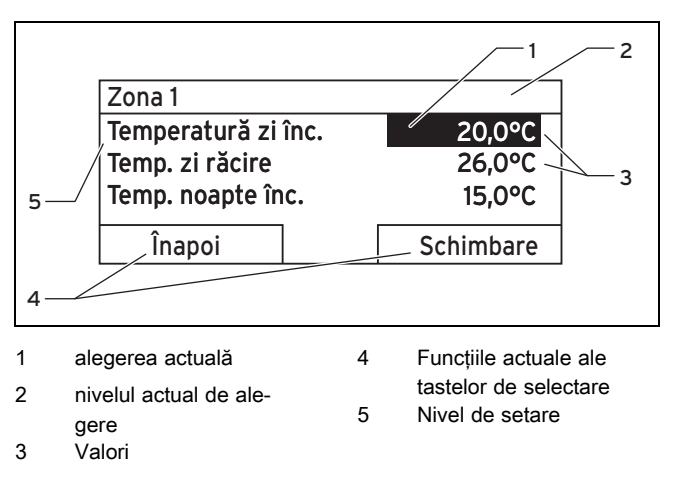

În nivelul de setare puteți selecta valorile pe care doriți să le citiți sau să le modificați.

### 4.2 Conceptul de comandă

Controlerul îl utilizați cu două taste de alegere și un buton rotativ.

Display-ul prezintă un element marcat prin scris alb pe fundal negru. O valoare intermitentă, marcată semnifică faptul că puteți modifica valoarea.

Dacă nu utilizați controlerul mai mult de 5 minute, atunci apare afișajul principal pe display.

### 4.2.1 Exemplu: operarea în afișajul principal

Din afişajul principal puteți modifica direct **Temperatura zi dorita** pentru ziua actuală prin răsucirea butonului rotativ.

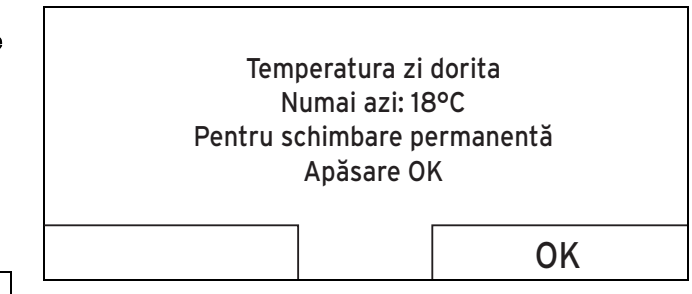

Pe display apare o interogare dacă doriți să modificați **Temperatura zi dorita** pentru ziua actuală sau permanent.

# 4.2.1.1 Modificarea Temperatura zi dorită pentru ziua actuală

- Rotiți butonul rotativ pentru a seta temperatura dorită.
  - După câteva secunde, display-ul comută din nou pe afişajul de bază. Temperatura dorită setată este valabilă pentru următoarele şase ore.

#### 4.2.1.2 Temperatura zi dorită se schimbă permanent

- 1. Rotiți butonul rotativ pentru a seta temperatura dorită.
- 2. Apăsați tasta de alegere dreaptă OK.
  - ✓ Display-ul comută pe afişajul principal. Modificarea
     Temperatura zi dorită a fost preluată permanent.

# 4.2.2 Exemplu de modificare a contrastului la display

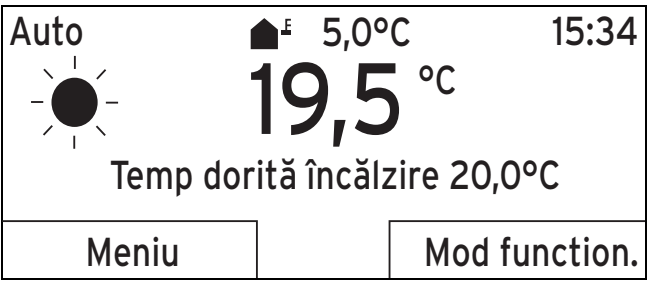

- Dacă displayul nu arată afişajul principal, atunci apăsaţi tasta de alegere stângă **Inapoi**, până când afişajul principal apare în display.
- 2. Apăsați tasta de alegere stângă Meniu.
  - Regulatorul comută în nivelul de alegere 1.

| Meniu                                                             |                                         | Display                                                                                                    |                                                                                                    |  |
|-------------------------------------------------------------------|-----------------------------------------|----------------------------------------------------------------------------------------------------|----------------------------------------------------------------------------------------------------|--|
| Informații<br>Temperatura dori<br>Program timp                    | ta                                      | Contrast display<br>Blocajul tastelor                                                                            | 9                                                                                                  |  |
| Înapoi                                                            | Alege                                   | Anulează                                                                                                    | ОК                                                                                                 |  |
| <ol> <li>Rotiți butonul rotativ p<br/>Setări de bază.</li> </ol>  | ână la marcarea intrării din listă      | 8. Rotiți butonul rotativ pentr                                                                                  | u modificarea valorii.                                                                             |  |
| Meniu                                                             |                                         | Display                                                                                                    | 10                                                                                                 |  |
| Progr zi, plecat de                                               | e acasă                                 | Contrast display<br>Blocaiul tastelor                                                                            | 12                                                                                                 |  |
| Programare zi, ac                                                 | asă 📲                                   |                                                                                                    |                                                                                                    |  |
| Setări de bază                                                    |                                         |                                                                                                    |                                                                                                    |  |
| Înanoi                                                            |                                         | Anulează                                                                                                    | OK                                                                                                 |  |
| 4. Apăsați tasta de alege                                         | ere dreaptă <b>Selecteaza</b> .         | <ol> <li>Apăsați tasta de alegere d<br/>modificarea.</li> </ol>                                                  | lreaptă <b>OK</b> , pentru a confirma                                                              |  |
| ⊲ Regulatorul comut                                               | ă în nivelul de alegere 2.              | <ul> <li>Regulatorul a memora</li> </ul>                                                                         | t valoarea modificată.                                                                             |  |
| Setări de bază                                                    |                                         | <ol> <li>Apăsați de mai multe ori ta<br/>poi, pentru a reveni la afiş</li> </ol>                                 | asta de selectare stângă <b>Îna-</b><br>ajul de bază.                                              |  |
| Limbă                                                             | •                                       | ,                                                                                                    |                                                                                                    |  |
| Data / Ora                                                        |                                         | 5 Funcții de comanc                                                                                              | dă și afișare                                                                                      |  |
| Display                                                           |                                         | ,<br>Indiaatia                                                                                                   |                                                                                                    |  |
| Înapoi                                                            | Alege                                   | Funcțiile descrise în<br>zitie pentru toate cor                                                                  | acest capitol nu stau la dispo<br>nfigurările sistemului                                           |  |
| <ol> <li>Rotiţi butonul rotativ p<br/>Display.</li> </ol>         | ână la marcarea intrării din listă      | Tabel de vedere de ansam                                                                                         | blu cu modurile de functio                                                                         |  |
| Setări de bază                                                    |                                         | nare și domeniile de comar                                                                                       | ndă                                                                                                |  |
| Limbă                                                             |                                         | Moduri de funcționare (→ pagina 18)<br>Vedere de ansamblu asupra nivelurilor de comandă                          |                                                                                                    |  |
| Data / Ora                                                        |                                         | (→ pagina 18)                                                                                                    |                                                                                                    |  |
| Display                                                           |                                         | Precizarea căii la începutul des<br>dalitatea în care ajungeți la ace                                            | scrierii unei funcții indică mo-<br>eastă funcție în structura meni-                               |  |
| Înapoi                                                            | Alege                                   | Descrierea funcțiilor pentru <b>ZONA1</b> este valabilă pentru                                                   |                                                                                                    |  |
| 6. Apăsați tasta de alege                                         | ere dreaptă <b>Selecteaza</b> .         | toate zonele existente.                                                                                          |                                                                                                    |  |
| <ul> <li>Regulatorul comut</li> <li>Valoaroa roglabilă</li> </ul> | ă pe nivelul de setare <b>Display</b> . | 5.1 Informații                                                                                                   |                                                                                                    |  |
| marcată.                                                          | pentru Contrast display este            | 5.1.1 Citirea stării sistemu                                                                                     | ului                                                                                               |  |
| Display                                                           |                                         | Meniu → Informatii → Stare sist                                                                                  | tem                                                                                                |  |
| Contrast display 9<br>Blocajul tastelor                           |                                         | <ul> <li>Sub Stare sistem se afla o<br/>zintă o vedere de ansamblu<br/>lui și cu setările actuale, pe</li> </ul> | listă cu informații, care pre-<br>i cu starea actuală a sistemu-<br>care le puteți modifica acolo. |  |
| Înapoi                                                            | Schimbare                               |                                                                                                    |                                                                                                    |  |
| 7. Apăsați tasta de alege                                         | ere dreaptă <b>Schimbare</b> .          |                                                                                                    |                                                                                                    |  |
| <ul> <li>Valoarea marcată</li> </ul>                              | se aprinde intermitent.                 |                                                                                                    |                                                                                                    |  |

### 5.1.1.1 Sistem

#### Meniu → Informație → Stare sistem → Starea erorii

 Dacă nu este necesară o întreținere şi dacă nu a apărut eroare, atunci Starea erorii are valoarea fără eroa..
 Dacă este necesară o întreținere sau dacă a apărut o eroare, atunci Starea erorii are valoarea Listă erori.
 Tasta dreapta, de alegere, are, în acest caz, funcția
 Display. Dacă apăsați tasta de alegere dreaptă Afişare, atunci apare pe display lista cu mesaje de eroare.

#### $Meniu \rightarrow Informație \rightarrow Stare \ sistem \rightarrow Presiune \ apă$

 Cu ajutorul acestei funcții puteți citi presiunea apei din instalația de încălzire.

#### $Meniu \rightarrow Informație \rightarrow Stare \ sistem \rightarrow Stare \ sistem$

- Cu această funcție puteți citi modul de funcționare în care se află instalația de încălzire.
- Standby: Instalația de încălzire nu are un necesar de energie și se află în starea de repaus.
- Reg Încălz.: Instalația de încălzire încălzește spațiile locative la Temperatura dorită încălzire.
- Răcire: Instalația de încălzire răcește spațiile locative la Temperatura dorită răcire.
- ACM: Instalația de încălzire încălzește apa caldă în boiler la Temperatura dorită ACM.

#### Meniu -> Informatii -> Stare sistem -> Temp colector

 Cu această funcție puteți citi temperatura actuală la senzorul din panoul colector.

#### $Meniu \rightarrow Informatii \rightarrow Stare \ sistem \rightarrow Calcul \ energie \ solara$

 Cu această funcție puteți citi calculul energiei solare însumată.

#### Meniu → Informatii → Stare sistem → Resetare câștig solar

 Dacă, la funcția Resetare câştig solar alegeți setarea Da și apăsați tasta dreaptă de alegere OK, atunci resetați câştigul solar însumat până în prezent pe valoarea 0 kWh.

#### $Meniu \rightarrow Informatii \rightarrow Stare \ sistem \rightarrow Energia \ castigata$

Cu această funcție puteți citi energia câștigată însumată.

#### Meniu -> Informatii -> Stare sistem -> Res. energ. câștigată

 În cazul în care, la funcția Res. energ. câştigată alegeți setarea Da și apăsați tasta de selectare dreaptă Ok, atunci resetați pe 0 kWh energia câştigată însumată până în prezent.

#### Meniu → Informatii → Stare sistem → Umid. act. aer cameră

 Cu această funcție puteți citi umiditatea actuală a aerului din cameră. Senzorul pentru umiditatea aerului din cameră este montat în regulator.

#### $Meniu \rightarrow Informatii \rightarrow Stare \ sistem \rightarrow Punct \ act. \ de \ condens$

 Cu această funcție puteți citi punctul actual de rouă.
 Punctul de rouă indică temperatura la care condensează vaporii de apă din aer şi se depun pe obiecte.

#### Meniu → Informatii → Stare sistem → triVAI

 Cu această funcție puteți citi dacă în acest moment, pompa de căldură sau aparatul de încălzire suplimentar (gaz, ulei sau curent) acoperă necesarul de energie. Managerul de energie decide pe baza triVAI și al criteriilor de confort, generatorul de căldură pe care îl utilizează. Dacă valoarea citită este mai mare de 1, atunci este mai rentabilă utilizarea pompei de căldură pentru acoperirea necesarului de energie față de aparatul de încălzire suplimentar.

### 5.1.1.2 ZONA1

#### Meniu → Informație → Stare sistem → Temperatură zi înc.

 Cu această funcție puteți seta temperatura de zi dorită pentru zonă.

**Temperatură zi înc.** este temperatura pe care v-o doriți în camere pe durata zilei, sau când vă aflați acasă (Mod zi).

#### Meniu $\rightarrow$ Informație $\rightarrow$ Stare sistem $\rightarrow$ Temp. zi răcire

 Cu această funcție puteți seta temperatura de zi dorită pentru zonă.

**Temp. zi răcire** este temperatura pe care v-o doriți în camere pe durata zilei, sau când vă aflați acasă (Mod zi).

#### Meniu $\rightarrow$ Informație $\rightarrow$ Stare sistem $\rightarrow$ Temp. noapte înc.

 Cu această funcție puteți seta temperatura de noapte dorită pentru zonă.

**Temp. noapte înc.** este temperatura pe care v-o doriți în camere pe durata nopții sau când sunteți plecat de acasă (Mod noapte).

#### Meniu -> Informație -> Stare sistem -> Temperatură cameră

 Dacă regulatorul este montat în afara generatorului de căldură, atunci puteți să citiți temperatura actuală a camerei.

Regulatorul are un senzor de temperatură încorporat, care determină temperatura camerei.

#### 5.1.1.3 Aerisirea

# Meniu $\rightarrow$ Informație $\rightarrow$ Stare sistem $\rightarrow$ Senzor cal. aerului 1/2/3

 Cu această funcție puteți citi valorile măsurate ale senzorului pentru calitatea aerului.

#### Meniu $\rightarrow$ Informație $\rightarrow$ Stare sistem $\rightarrow$ Umid. aerului evacuat

 Cu această funcție puteți citi umiditatea aerului evacuat în şahtul de aerisire al ventilatorului.

#### 5.1.2 Consum

Unele componente nu suportă calculul consumului, care apare însumat pe display. În instrucțiunile componentelor aflați dacă și în ce mod consumul este înregistrat de componente.

Meniu  $\rightarrow$  Informație  $\rightarrow$  Consum  $\rightarrow$  Iuna actuală  $\rightarrow$  Încălzire  $\rightarrow$  Curent

 Cu această funcție puteți citi consumul electric însumat pentru încălzire în luna în curs.

## Meniu $\rightarrow$ Informație $\rightarrow$ Consum $\rightarrow$ luna actuală $\rightarrow$ Încălzire $\rightarrow$ Combustibil

 Cu această funcție puteți citi consumul de combustibil însumat în kWh pentru încălzire în luna în curs.

# Meniu $\rightarrow$ Informație $\rightarrow$ Consum $\rightarrow$ Iuna actuală $\rightarrow$ ACM $\rightarrow$ Curent

 Cu această funcție puteți citi consumul electric însumat pentru apa caldă în luna în curs.

# Meniu $\rightarrow$ Informație $\rightarrow$ Consum $\rightarrow$ luna actuală $\rightarrow$ apă caldă $\rightarrow$ Combustibil

 Cu această funcție puteți citi consumul de combustibil însumat în kWh pentru apă caldă în luna în curs.

# Meniu $\rightarrow$ Informație $\rightarrow$ Consum $\rightarrow$ ultima lună $\rightarrow$ Încălzire $\rightarrow$ Curent

 Cu această funcție puteți citi consumul electric însumat pentru încălzire în ultima lună.

# Meniu $\rightarrow$ Informație $\rightarrow$ Consum $\rightarrow$ ultima lună $\rightarrow$ Încălzire $\rightarrow$ Combustibil

 Cu această funcție puteți citi consumul de combustibil însumat în kWh pentru încălzire în ultima lună.

## $$\label{eq:mension} \begin{split} \text{Meniu} \rightarrow \text{Informație} \rightarrow \text{Consum} \rightarrow \text{ultima lună} \rightarrow ACM \rightarrow \text{Current} \\ \text{rent} \end{split}$$

 Cu această funcție puteți citi consumul electric însumat pentru apa caldă în ultima lună.

## Meniu $\rightarrow$ Informație $\rightarrow$ Consum $\rightarrow$ ultima lună $\rightarrow$ apă caldă $\rightarrow$ Combustibil

 Cu această funcție puteți citi consumul de combustibil însumat în kWh pentru apă caldă în ultima lună.

# Meniu $\rightarrow$ Informație $\rightarrow$ Consum $\rightarrow$ Istoric $\rightarrow$ Încălzire $\rightarrow$ Current

 Cu această funcție puteți citi consumul electric însumat pentru încălzire de la punerea în funcțiune.

# Meniu $\rightarrow$ Informație $\rightarrow$ Consum $\rightarrow$ Istoric $\rightarrow$ Încălzire $\rightarrow$ Combustibil

 Cu această funcție puteți citi consumul de combustibil însumat în kWh pentru încălzire de la punerea în funcțiune.

#### $Meniu \rightarrow Informație \rightarrow Consum \rightarrow Istoric \rightarrow ACM \rightarrow Curent$

 Cu această funcție puteți citi consumul electric însumat pentru apa caldă de la punerea în funcțiune.

# $\begin{array}{l} Meniu \rightarrow Informatie \rightarrow Consum \rightarrow Istoric \rightarrow apă \ caldă \rightarrow Combustibil \end{array}$

 Cu această funcție puteți citi consumul de combustibil însumat în kWh pentru apă caldă de la punerea în funcțiune.

#### 5.1.3 Citirea diagramei Absorbția de energie solară

#### Meniu → Informatii → Calcul energie solara

 Diagrama de sub Câştig solar afişează calculele energiei solare lunare al anului anterior în comparație cu anul actual.

Câștigul total poate fi văzut în partea dreaptă jos. Valoarea maximă a ultimilor doi ani, care a fost atinsă într-o lună, poate fi văzută în partea dreaptă sus.

### 5.1.4 Citirea diagramei cu energia câștigată

#### Meniu → Informatii → Energia castigata

 Diagrama de sub Energia câştigată afişează energiile lunare câştigate ale anului anterior în comparație cu anul actual.

Câștigul total poate fi văzut în partea dreaptă jos. Valoarea maximă a ultimilor doi ani, care a fost atinsă într-o lună, poate fi văzută în partea dreaptă sus.

#### 5.1.5 Citirea diagramei cu consumul electric

#### Meniu → Informatii → Consum electric

 Diagrama de sub Consum electric afişează consumul electric lunar al anului anterior în comparație cu anul actual.

Câștigul total poate fi văzut în partea dreaptă jos. Valoarea maximă a ultimilor doi ani, care a fost atinsă într-o lună, poate fi văzută în partea dreaptă sus.

#### 5.1.6 Citirea diagramei cu consumul de combustibil

#### $\textbf{Meniu} \rightarrow \textbf{Informație} \rightarrow \textbf{consum de carburant}$

 Diagrama de sub Consum de carburant afişează consumul de combustibil lunar al anului anterior în comparație cu anul actual.

Câștigul total poate fi văzut în partea dreaptă jos. Valoarea maximă a ultimilor doi ani, care a fost atinsă într-o lună, poate fi văzută în partea dreaptă sus.

# 5.1.7 Citirea diagramei pentru câștigul de căldură prin recuperare

#### Meniu - Informație - Recuperare căldură

 Diagrama de sub Recuperare căldură afişează câştigul lunar prin recuperarea de căldură al anului anterior în comparație cu anul actual.

Câștigul total poate fi văzut în partea dreaptă jos. Valoarea maximă a ultimilor doi ani, care a fost atinsă într-o lună, poate fi văzută în partea dreaptă sus.

#### 5.1.8 Citirea datelor de contact ale specialistului

#### Meniu → Informație→ Date de contact

 Dacă specialistul a introdus denumirea firmei sale şi numărul de telefon pe durata instalării, atunci puteți citi aceste date sub Date de contact.

# 5.1.9 Citirea numărului serial și a numărului de articol

#### Meniu -> Informatii -> Serie aparat

 Sub Numărul serial se află numărul serial al regulatorului, care este posibil să îl solicite specialistul de la dumneavoastră. Numărul articolului se află în al doilea rând al seriei.

### 5.2 Setări

#### 5.2.1 Setarea temperaturilor dorite

Cu această funcție setați temperaturile dorite pentru zonă și prepararea apei calde.

## 5 Funcții de comandă și afișare

### 5.2.1.1 Zona

#### $Meniu \rightarrow Temperaturi \ dorite \rightarrow ZONA1$

- Pentru zonă puteți seta temperaturi dorite diferite:

#### Încălzire

- Temperatura dorită **Temperatură zi înc.** este temperatura pe care v-o doriți în camere pe durata zilei, sau când vă aflați acasă (Mod zi).
- Temperatura dorită Temp. noapte înc. este temperatura pe care v-o doriți în camere pe durata nopții sau când sunteți plecat de acasă (Mod noapte).

#### Răcire

 Temperatura dorită Temp. zi răcire este temperatura pe care v-o doriți în camere pe durata zilei, sau când vă aflați acasă (Mod zi).

#### 5.2.1.2 Prepararea apei calde menajere

#### $Meniu \rightarrow Temperatura \ dorita \rightarrow ACM$

 Puteți seta temperatura dorită ACM pentru circuitul de apă caldă menajeră.

#### 5.2.2 Setarea treptei de ventilație

#### Meniu -> Treaptă aerisire

 Cu această funcție puteți seta cât de rapid să se schimbe aerul uzat al încăperii cu aer proaspăt exterior.

Treapta de aerisire **Tr. aerisire max. zi** asigură schimbul de aer în camere pe care vi-l doriți pe durata zilei sau când vă aflați acasă (mod zi). Treapta de ventilație **Tr. aeris. max. noapte** asigură schimbul de aer în încăperi pe care vi-l doriți pe durata nopții sau când nu vă aflați acasă (mod economic). Din instrucțiunile de exploatare ale ventilatorului preluați modul în care ventilatorul lucrează cu treptele de ventilație.

### 5.2.3 Setarea programelor de timp

#### 5.2.3.1 Reprezentarea perioadelor pentru o zi

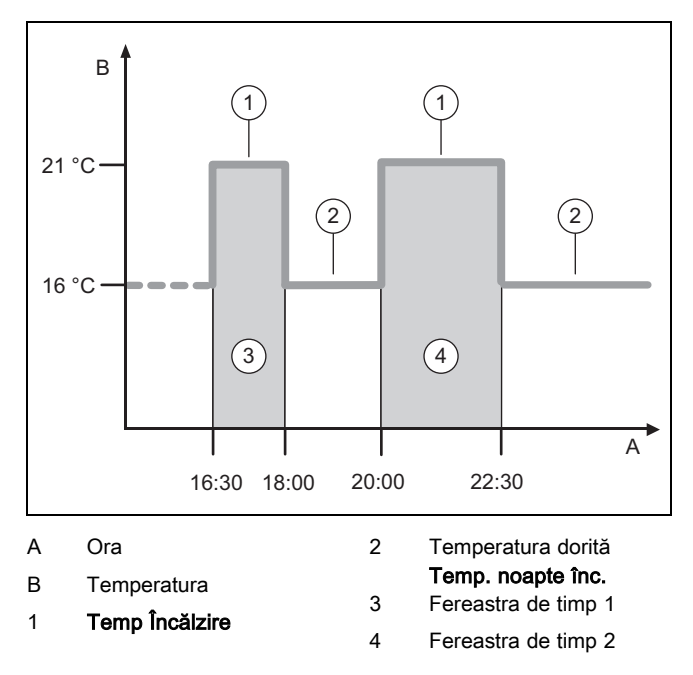

Cu ajutorul funcției **Programe de timp** puteți seta fereastra de timp.

Dacă nu ați setat o fereastră de timp, atunci regulatorul folosește perioadele stabilite la setările din fabrică.

# 5.2.3.2 Setarea ferestrelor de timp pentru zile și blocuri

Pentru fiecare zi și bloc puteți seta până la trei perioade.

Perioadele setate pentru o zi au prioritate față de perioadele setate pentru un bloc.

Temperatură zi înc.: 21 °C

Temp. noapte înc.: 16 °C

Perioada 1: ora 06.00 - 08.00

Perioada 2: ora 16.30 - 18.00 Perioada 3: ora 20.00 - 22.30

În cadrul ferestrei de timp, regulatorul reglează temperatura camerei la temperatura dorită **Temperatură zi înc.** (Mod zi).

În afara perioadei, regulatorul reglează temperatura camerei la temperatura dorită **Temp. noapte înc.** (Mod economic).

#### 5.2.3.3 Setarea rapidă a programelor de timp

Dacă aveți nevoie de ex. de ferestre de timp diferite numai pentru o zi din săptămână, atunci setați întâi orele pentru întregul bloc **Luni - Vineri**. Setați apoi perioadele diferite pentru ziua respectivă.

#### 5.2.3.4 Afișarea și modificarea orelor diferite în bloc

| Luni - Duminica |                   |
|-----------------|-------------------|
| Perioada 1:     | !! : !! - !! : !! |
| Perioada 2:     | !! : !! - !! : !! |
| Perioada 3:     | !! : !! - !! : !! |
| Inanai          | Coloctooro        |
| парог           | Selecteaza        |

Dacă afișați pe display un bloc și dacă ați definit o fereastră de timp diferită pentru o zi din blocul acesta, atunci display-ul afișează orele diferite în bloc cu semnul **!!**.

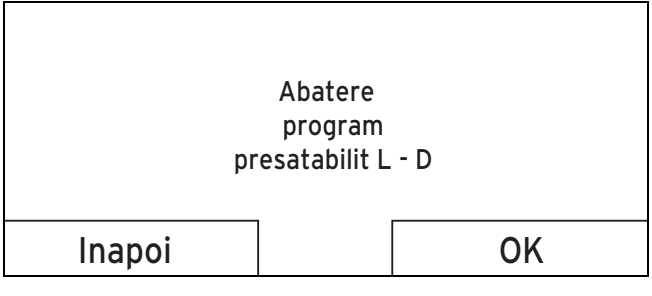

Dacă apăsați tasta de alegere dreaptă **Selecteaza**, atunci apare un mesaj pe display, care vă informează referitor la perioadele diferite. Nu trebuie să egalați orele.

Orele setate pentru blocurile marcate cu **!!** puteți să le afișați pe display cu tasta de alegere dreaptă **OK** și să le modificați.

#### 5.2.3.5 Pentru zona

#### Meniu $\rightarrow$ Programe de timp $\rightarrow$ ZONA1

Programele de timp sunt active numai în modul de funcționare Mod automat (→ pagina 13). În fiecare fereastră de timp setată este valabilă temperatura dorită setată. În această fereastră de timp, regulatorul comută pe Mod zi, iar zona încălzeşte încăperile racordate la Temperatură zi înc.. În afara acestei perioade, regulatorul comută pe modul de funcționare setat de instalator: Eco sau Temperatură noapte.

#### 5.2.3.6 Pentru Preparare ACM

#### Meniu -> Program timp -> ACM -> Preparare ACM

 Programele de timp sunt active pentru prepararea apei calde numai în modul de funcționare Mod automat. În fiecare fereastră de timp setată este valabilă temperatura dorită Circuit ACM. La finalul fiecărei perioade regulatorul opreşte Preparare ACM până la pornirea următoarei perioade.

#### 5.2.3.7 Pentru răcire

#### Meniu → Programe de timp → ZONA1: Răcire

Programele de timp sunt active în Mod funcțion. Răcire și în Mod funcțion. special Răcire manuală. În fiecare fereastră de timp setată este valabilă temperatura dorită, pe care ați setat-o la funcția Temperatura dorită. În cadrul perioadei, zona răcește spațiile locative la temperatura dorită Temp. zi răcire. Nu se răcește în afara acestei perioade.

#### 5.2.3.8 Pentru recirculare

#### Meniu → Program timp → ACM → Circulatie

 Programele de timp sunt active pentru recirculare numai în Mod funcțion. Mod automat. Perioadele setate stabilesc duratele de funcționare ale recirculării. Recircularea este pornită în interiorul perioadei. Recircularea este oprită în afara perioadei.

#### 5.2.3.9 Pentru ventilație

#### Meniu → Program timp → Aerisire

 Programele de timp sunt active numai în modul de funcționare Mod automat. În fiecare fereastră de timp setată este valabilă treapta de aerisire setată la funcția Aerisire. În cadrul perioadei, regulatorul reglează ventilatorul maxim la Tr. aerisire max. zi. În afara perioadei, regulatorul reglează ventilatorul maxim la Tr. aeris. max. noapte.

#### 5.2.3.10 Pentru perioada de reducere a zgomotului

#### Meniu $\rightarrow$ Program timp $\rightarrow$ per de reducere a zgomotului

 Puteți reduce turația suflantei de la pompa de încălzire. O reducere a turației ventilatorului acționează și ea negativ asupra puterii de încălzire, în special la temperaturi exterioare reduse. Scade eficiența sistemului de pompe de căldură.

#### 5.2.3.11 Pentru tariful ridicat

#### $Meniu \rightarrow Program \ timp \rightarrow Tarif \ de \ energie$

 Orele tarifului ridicat depind de furnizorul dumneavoastră de energie.

#### 5.2.4 Programare zile plecat de acasă

#### Meniu → Programare zile plecat de acasă

- Cu această funcție setați o fereastră de timp cu data de pornire și oprire și o temperatură pentru zilele în care nu vă aflați acasă. În acest fel nu trebuie să modificați perioadele, pe care nu ați setat, de exemplu, cu o scădere a temperaturii dorite peste zi.
- Apa caldă nu este încălzită.
- Temperatura setată anterior este valabilă pentru toate zonele.
- Aerisirea funcționează pe cea mai mică treaptă de aerisire.
- Este oprită răcirea.

Atâta timp cât este activată funcția **Programare zile plecat de acasă**, aceasta are prioritate față de Mod funcțion. setat. După expirarea intervalului de timp indicat, sau dacă întrerupeți anterior funcția, atunci instalația de încălzire funcționează din nou în Mod funcțion. presetat.

#### Indicație

i

Funcția **Răcire** rămâne pornită dacă este solicitată de reglementările țării. În cazul acesta, instalatorul vă setează instalația de încălzire în așa fel, încât pe durata lipsei dumneavoastră, funcția **Răcire** să rămână pornită pe temperatura dorită.

#### 5.2.5 Programare zile acasă

#### Meniu -> Programare zile acasă

 În intervalul de timp indicat, instalația de încălzire funcționează în Mod funcțion. Mod automat cu setările pentru ziua Duminică, setate la funcția Programe de timp. După expirarea intervalului de timp indicat, sau dacă întrerupeți anterior funcția, atunci instalația de încălzire funcționează din nou în Mod funcțion. presetat.

#### 5.2.6 Selectarea limbii

#### Meniu → Setări de bază → Limba

 Dacă limba, de ex. a unui tehnician de service diferă de limba setată, atunci puteți modifica limba cu această funcție.

#### 5.2.6.1 Setarea limbii inteligibile

- 1. Apăsați atât de des tasta stângă de alegere, până la apariția afișajului principal.
- 2. Apăsați încă o dată tasta stângă de alegere.
- 3. Răsuciți butonul rotativ atâta timp, până când apare linia întreruptă.
- Răsuciți butonul rotativ din nou spre stânga, până când ați marcat a doua intrare din listă deasupra liniei întrerupte.
- 5. Apăsați de două ori tasta dreaptă de alegere.
- Răsuciți butonul rotativ până găsiți o limbă pe care o înțelegeți.

#### 7. Apăsați tasta dreaptă de alegere.

#### 5.2.7 Setarea datei

#### Meniu $\rightarrow$ Setări de bază $\rightarrow$ Data / Ora $\rightarrow$ Data

 Cu această funcție setați data actuală. Toate funcțiile regulatorului, care conțin o dată, se raportează la data setată.

#### 5.2.8 Setarea orei

#### Meniu $\rightarrow$ Setări de bază $\rightarrow$ Data / Ora $\rightarrow$ Ora

 Cu această funcție setați ora actuală. Toate funcțiile regulatorului, care conțin o oră, se raportează la ora setată.

# 5.2.9 Activarea comutării automate sau manuale a orei de vară

#### Meniu $\rightarrow$ Setări de bază $\rightarrow$ Data / Ora $\rightarrow$ Ora de vară

- Cu această funcție puteți seta dacă regulatorul comută automat pe ora de vară sau dacă doriți să comutați manual pe ora de vară.
- Auto: regulatorul comută automat pe ora de vară.
- manual: trebuie să comutați manual pe ora de vară.

# i

#### Indicație

Ora de vară semnifică ora de vară a Europei Centrale: Început = ultima duminică din martie, Sfârșit = ultima duminică din octombrie.

Dacă senzorul exterior este echipat cu un receptor DCF77, atunci nu are importanță setarea orei de vară.

### 5.2.10 Setare Contrast display

#### Meniu -> Setări de bază -> Display -> Contrast display

 Contrastul display-ului puteți să îl setați corespunzător luminozității mediului înconjurător, astfel încât display-ul să poată fi citit uşor.

#### 5.2.11 Activarea blocajului tastelor

#### Meniu -> Setări de bază -> Display -> Blocajul tastelor

 Cu această funcție activați blocajul tastelor. După un minut, fără comanda unei taste sau a butonului rotativ, este activ blocajul tastelor și nu mai puteți modifica alte funcții.

La fiecare acționare a regulatorului apare pe display mesajul **Blocajul tastelor activ Pentru deblocare se apasă 3 secunde OK**. Dacă apăsați tasta OK 3 secunde, atunci apare afișajul de bază și puteți modifica funcții. Blocajul tastelor este din nou activ dacă timp de 1 minut nu acționați tasta sau butonul rotativ.

Pentru a elimina din nou durabil blocajul tastelor trebuie să deblocați întâi blocajul tastelor, iar apoi să alegeți în funcția **Blocajul tastelor** valoarea **Oprit**.

#### 5.2.12 Setarea display-ului preferat

#### Meniu → Setări de bază → Display → Display preferat

 Cu această funcție puteți selecta dacă doriți să vedeți datele pentru încălzire, răcire sau ventilație în afişajul principal.

#### 5.2.13 Setarea tarifului de energie

Pentru un calcul corect trebuie indicate toate tarifele în unitatea de măsură per kWh.

Dacă furnizorul dumneavoastră de energie indică tariful pentru gaz și curent electric în unitatea de măsură per m<sup>3</sup>, atunci solicitați tariful exact al gazului și curentului electric în unitatea de măsură per kWh.

Rotunjiți la o poziție după virgulă în sus sau în jos.

Exemplu:

|                                                           | Costuri                       | Setare/Factor |
|-----------------------------------------------------------|-------------------------------|---------------|
| Tarif aparat de<br>încălzire supl.<br>(gaz, ulei, curent) | 11,3 unități de<br>măsură/kWh | 113           |
| Tarif electric redus<br>(Pompă de căl-<br>dură)           | 14,5 unități de<br>măsură/kWh | 145           |
| Tarif electric ridicat<br>(Pompă de căl-<br>dură)         | 18,7 unități de<br>măsură/kWh | 187           |

#### 5.2.13.1 Reglarea tarifului pentru aparatul de încălzire suplimentar

# Meniu $\rightarrow$ Setări de bază $\rightarrow$ Costuri $\rightarrow$ Tarif aparat de încăl-zire supl.

 Factorul / valoarea setată este necesară managerului hibrid pentru calculul corect al costurilor.

Pentru a seta factorul/valoarea corectă, atunci trebuie să vă solicitați tariful de gaz și curent de la furnizorul dumneavoastră de energie.

#### 5.2.13.2 Setarea tarifului electric redus

#### Meniu $\rightarrow$ Setări de bază $\rightarrow$ Costuri $\rightarrow$ Ore la tarif scăzut

 Factorul / valoarea setată este necesară managerului hibrid pentru calculul corect al costurilor.

Pentru setarea corectă a **Ore la tarif scăzut**, trebuie să solicitați tariful energiei de la furnizorul dumneavoastră de energie.

#### 5.2.13.3 Setarea tarifului electric ridicat

#### Meniu -> Setări de bază -> Costuri -> Ore la tarif ridicat

 Factorul / valoarea setată este necesară managerului hibrid pentru calculul corect al costurilor.

Pentru setarea corectă a **Ore la tarif ridicat**, trebuie să solicitați tariful energiei de la furnizorul dumneavoastră de energie.

#### 5.2.14 Setarea offset pentru temperatura camerei

#### Meniu -> Setări de bază -> Offset -> Temperatură cameră

 În cazul în care regulatorul este instalat într-un spațiu locativ, atunci regulatorul poate afişa temperatura actuală a camerei.

În regulator este montat un termometru pentru măsurarea temperaturii camerei. Cu Offset puteți corecta valoarea măsurată a temperaturii.

#### 5.2.15 Setare offset Temperatură exterioară

#### Meniu -> Setări de bază -> Offset -> Temperatura exterioară

 Termometrul din senzorul extern al regulatorului măsoară temperatura exterioară. Cu Offset puteți corecta valoarea măsurată a temperaturii.

#### 5.2.16 Schimbarea denumirii zonei

#### Meniu -> Setări de bază -> Introducerea denumirii zonei

 Puteți modifica la alegere denumirea zonei indicată din fabrică. Denumirea este limitată la 10 caractere.

#### 5.2.17 Activarea recuperării de căldură

#### Meniu -> Setări de bază -> Recuperare de căldură

 Funcția Recuperare căldură este setată pe Auto.
 Aceasta semnifică faptul că o reglare internă verifică dacă are sens o recuperare de căldură sau dacă aerul exterior este ghidat direct în spațiul locativ. Puteți afla mai multe detalii în instrucțiunile de exploatare începând cu recoVAIR.../4.

Dacă ați selectat **activare**, atunci recuperarea căldurii este folosită în permanență.

#### 5.2.18 Setarea umidității din aerul camerei

#### Meniu -> Setări de bază -> Umiditate aer din cameră

 Dacă umiditatea aerului camerei depăşeşte valoarea setată, atunci se porneşte un dezumidificator racordat. De îndată ce valoarea coboară sub valoarea setată, dezumidificatorul se opreşte din nou.

#### 5.2.19 Resetarea pe setările din fabrică

Puteți reseta setările pentru **Programe de timp** sau pentru **Toate** pe setările din fabrică.

## Meniu $\rightarrow$ Setări de bază $\rightarrow$ Setările de fabrică $\rightarrow$ Programe de timp

 Cu Programe de timp resetați înapoi pe setările din fabrică toate setările realizate în funcția Programe de timp. Restul setărilor, care conțin timpi, ca de ex. Data / Ora, rămân nemodificate.

Pe display apare **Se efectuează**, pe durata în care regulatorul resetează setările programelor de timp pe setările din fabrică. Apoi apare afișajul principal pe display.

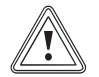

### Precauție!

### Pericol de functionare eronată!

Funcția **Toate** repune toate setările pe setările din fabrică, chiar și setările realizate de specialist. Este posibil ca instalația de încălzire să nu mai fie funcțională.

 Permiteți specialistului să reseteze toate setările pe setările din fabrică.

#### Meniu -> Setări de bază -> Setările de fabrică -> Toate

 Pe display apare Se efectuează pe durata în care regulatorul resetează setările pe setările din fabrică. Apoi apare pe display asistentul de instalare, pe care numai specialistul are voie să îl utilizeze.

#### 5.2.20 Nivel specialisti

Nivelul pentru specialiști este rezervat specialistului și, de aceea, este protejat cu cod de acces. În acest nivel, specialistul poate realiza setările necesare.

#### 5.3 Moduri de funcționare

Modurile de funcționare le puteți activa direct din fiecare mod de funcționare cu tasta de alegere dreaptă **Mod funcțion.**. Dacă instalația de încălzire este echipată cu mai multe zone, atunci modul de funcționare activat este valabil numai pentru zona presetată de instalator.

La mai multe zone activate puteți seta prin tasta de selectare stângă **Meniu**  $\rightarrow$  **Setare de bază** câte un mod de funcționare separat fiecărei zone.

Precizarea căii la începutul descrierilor unui mod de funcționare indică modalitatea în care ajungeți la acest mod de funcționare în structura meniului.

#### 5.3.1 Moduri de funcționare pentru zone

#### 5.3.1.1 Mod automat

Mod functionare → Încălzire → Auto

Meniu  $\rightarrow$  Setări de bază  $\rightarrow$  Mod funcțion.  $\rightarrow$  ZONA1  $\rightarrow$  Auto

 Funcția Auto reglează zona după temperatura dorită setată și după ferestrele de timp setate.

În cadrul perioadei, controlerul reglează temperatura camerei la temperatura dorită **Zi** setata (Mod zi).

În afara perioadei, regulatorul reglează corespunzător comportamentul de reglare setat de specialist.

- ECO (setări din fabrică): Funcția de încălzire este oprită, iar regulatorul monitorizează temperatura exterioară. Dacă temperatura exterioară scade sub 3 °C, atunci regulatorul porneşte funcția de încălzire după expirarea perioadei de temporizare a protecției antiîngheţ şi reglează temperatura camerei la temperatura dorită setată Noapte (Mod noapte). Arzătorul este activ numai la nevoie în pofida funcției de încălzire pornite. Dacă temperatura exterioară depăşeşte 4 °C, atunci regulatorul opreşte funcția de încălzire, dar monitorizarea temperaturii exterioare rămâne activă.
- Temperatură noapte: Funcția de încălzire este pornită, iar regulatorul reglează temperatura camerei pe temperatura dorită Noapte (Mod economic) setată.

#### 5.3.1.2 Mod zi

Mod functionare  $\rightarrow$  Încălzire  $\rightarrow$  Zi

#### Meniu $\rightarrow$ Setări de bază $\rightarrow$ Mod funcțion. $\rightarrow$ ZONA1 $\rightarrow$ Zi

 Modul de funcționare Zi reglează zona pe temperatura dorită setată Zi, fără a lua în considerație fereastra de timp.

## 5 Funcții de comandă și afișare

### 5.3.1.3 Mod noapte

#### Mod functionare $\rightarrow$ Încălzire $\rightarrow$ Noapte

#### Meniu $\rightarrow$ Setări de bază $\rightarrow$ Mod funcțion. $\rightarrow$ ZONA1 $\rightarrow$ Noapte

 Modul de funcționare Noapte reglează zona pe temperatura dorită setată Noapte, fără a lua în considerație fereastra de timp.

#### 5.3.1.4 oprit

#### Mod funcțion. $\rightarrow$ Încălzire $\rightarrow$ Oprit

#### Meniu $\rightarrow$ Setări de bază $\rightarrow$ Mod funcțion. $\rightarrow$ ZONA1 $\rightarrow$ Oprit

 Funcția Încălzire este pentru deconectată pentru zonă și este activată funcția de protecție contra înghețului.

#### 5.3.2 Moduri de funcționare pentru ventilație

Din instrucțiunile de exploatare ale ventilatorului preluați modul în care ventilatorul lucrează cu treptele de ventilație.

#### 5.3.2.1 Mod automat

#### Mod funcțion. $\rightarrow$ Aerisire $\rightarrow$ Auto

 Funcția Auto reglează aerisirea după treapta de aerisire și după ferestrele de timp setate.

În cadrul perioadei, regulatorul reglează schimbul de aer prin treapta de ventilație setată **Tr. aerisire max. zi** (Mod zi).

În afara perioadei, regulatorul reglează schimbul de aer prin treapta de ventilație setată **Tr. aeris. max. noapte** (Mod economic).

#### 5.3.2.2 Mod zi

#### Mod funcțion. $\rightarrow$ Aerisire $\rightarrow$ Zi

 Modul de funcționare Zi reglează schimbul de aer prin treapta de ventilație setată Tr. aerisire max. zi, fără a lua în considerație perioadele.

#### 5.3.2.3 Mod noapte

#### Mod funcțion. $\rightarrow$ Aerisire $\rightarrow$ Noapte

 Modul de funcționare Noapte reglează schimbul de aer prin treapta de ventilație setată Tr. aeris. max. noapte, fără a lua în calcul perioada.

# 5.3.3 Moduri de funcționare pentru prepararea apei calde

#### 5.3.3.1 Mod automat

#### Mod function. $\rightarrow$ ACM $\rightarrow$ Auto

 Modul de funcționare Auto reglează prepararea apei calde după temperatura dorită setată pentru Circuit ACM și fereastra de timp setată.

În cadrul perioadei este pornită Preparare ACM și menține temperatura setată a apei calde în boilerul de apă caldă. Prepararea apei calde este oprită în afara perioadei.

### 5.3.3.2 Mod zi

#### Mod funcțion. $\rightarrow$ ACM $\rightarrow$ Zi

 Modul de funcționare Zi reglează prepararea apei calde după temperatura dorită setată pentru Circuit ACM, fără a lua în considerație fereastra de timp.

#### 5.3.3.3 oprit

#### Mod funcțion. $\rightarrow$ ACM $\rightarrow$ Oprit

 Prepararea apei calde este oprită, iar funcția de protecție antiîngheț este activată.

#### 5.3.4 Moduri de funcționare pentru recirculare

Modul de funcționare pentru recirculare corespunde întotdeauna modului de funcționare al preparării apei calde. Nu puteți seta niciun mod de funcționare diferit.

#### 5.3.5 Moduri de funcționare pentru răcire

#### 5.3.5.1 Mod automat

#### Mod funcționare $\rightarrow$ Răcire $\rightarrow$ Auto

 Modul automat reglează zona după temperatura dorită setată și după ferestrele de timp setate.

În cadrul perioadei, regulatorul reglează temperatura camerei la temperatura dorită setată **Temp. răcire zi** (Mod zi).

Funcția **Răcire** este oprită în afara ferestrei de timp.

#### 5.3.5.2 Mod zi

#### Mod funcționare $\rightarrow$ Răcire $\rightarrow$ Zi

 Modul de funcționare Zi reglează zona pe temperatura dorită setată Răcire zi, fără a lua în considerație fereastra de timp.

#### 5.3.5.3 oprit

#### Mod funcțion. $\rightarrow$ Răcire $\rightarrow$ Oprit

Funcția Răcire este oprită.

#### 5.4 Moduri de funcționare speciale

Modurile de funcționare speciale le puteți activa direct din fiecare mod de funcționare cu tasta de alegere dreaptă **Mod funcțion.** Dacă instalația de încălzire este echipată cu mai multe zone, atunci modul de funcționare special activat este valabil numai pentru zona presetată de instalator.

La mai multe zone activate puteți seta prin tasta de selectare stângă **Meniu** .→ **Setare de bază** un mod de funcționare special separat fiecărei zone.

Precizarea căii la începutul descrierii unui mod de funcționare special indică modalitatea în care ajungeți la acest mod de funcționare special în structura meniului.

#### 5.4.1 Răcire manuală

#### Mod functionare -> Răcire manuală

 Dacă este prea mare temperatura exterioară, atunci puteți activa Mod funcțion. special Răcire manuală. Dumneavoastră stabiliți pentru câte zile să fie activat Mod funcțion. special. Dacă activați Răcire manuală, atunci nu puteți să încălziți simultan. Funcția Răcire manuală are prioritate față de încălzire. Setarea este valabilă cât timp Mod funcțion. special este activ. Modul de funcționare special este dezactivat dacă zilele setate au expirat sau dacă temperatura exterioară scade sub 4 °C.

Dacă doriți să setați separat temperatura pentru mai multe zone, atunci puteți seta temperaturile cu funcția **Temperaturi** dorite.

#### 5.4.2 1 zi acasă

#### Mod funcționare $\rightarrow$ 1 zi acasă

Meniu  $\rightarrow$  Setări de bază  $\rightarrow$  Mod funcționare  $\rightarrow$  ZONA1  $\rightarrow$  1 zi acasă

 Dacă petreceți o zi acasă, atunci activați Mod funcțion. special 1 zi acasa. Modul de funcționare special activează pentru o zi Mod funcțion. Mod automat cu setările pentru ziua Duminică, care este setată la funcția Programe de timp.

Modul de funcționare special este dezactivat automat începând cu ora 24:00 sau întrerupeți dumneavoastră înainte Mod funcțion. special. Apoi, instalația de încălzire lucrează din nou în Mod funcțion. presetat.

#### 5.4.3 1 zi plecat

#### Mod funcționare → 1 zi plecat

# Meniu $\rightarrow$ Setări de bază $\rightarrow$ Mod funcționare $\rightarrow$ ZONA1 $\rightarrow$ 1 zi plecat

 Dacă lipsiți de acasă pentru o singură zi, atunci activați modul de funcționare special 1 zi plecat. Modul de funcționare special reglează temperatura camerei la temperatura dorită Noapte.

Prepararea apei calde și recircularea sunt oprite, iar protecția antiîngheț este activată.

Modul de funcționare special este dezactivat automat începând cu ora 24:00 sau întrerupeți dumneavoastră înainte Mod funcțion. special. Apoi, instalația de încălzire lucrează din nou în Mod funcțion. presetat.

Aerisirea este activată și funcționează pe cea mai joasă treaptă de aerisire.

#### 5.4.4 1 x aerisire forțată

#### Mod funcțion. $\rightarrow$ 1x aerisire forțată

Meniu  $\rightarrow$  Setări de bază  $\rightarrow$  Mod funcțion.  $\rightarrow$  ZONA1  $\rightarrow$  1x aerisire forțată

 Dacă doriți să opriți zona pe durata aerisirii spațiilor locative, atunci activați modul de funcționare special 1 x aerisire forțată.

Modul de funcționare special oprește zona pentru 30 minute. Funcția de protecție antiîngheț este activată, iar Preparare ACM și recircularea rămân pornite.

Ventilația este activată și funcționează pe cea mai joasă treaptă de ventilație.

Modul de funcționare special este dezactivat automat după expirarea celor 30 minute, sau întrerupeți dumneavoastră înainte Mod funcțion. special. Apoi, instalația de încălzire lucrează din nou în Mod funcțion. presetat.

#### 5.4.5 Petrecere

#### Mod functionare → Petrecere

Meniu  $\rightarrow$  Setări de bază  $\rightarrow$  Mod funcțion.  $\rightarrow$  ZONA1  $\rightarrow$  Petrecere

 Dacă doriți să porniți provizoriu zona, prepararea apei calde, ventilația și recircularea, atunci activați modul de funcționare special **Petrecere**.

Modul de funcționare special reglează temperatura camerei la temperatura dorită **Zi** setată și corespunzător perioadelor setate.

Modul de funcționare special se dezactivează după șase ore sau dacă întrerupeți anterior modul de funcționare special. Apoi, instalația de încălzire lucrează din nou în Mod funcțion. presetat.

#### 5.4.6 1 x încărcare boiler

#### Mod funcțion. $\rightarrow$ 1x încărcare boiler

 Dacă ați oprit prepararea apei calde sau dacă aveți nevoie de apă caldă în afara unei ferestre de timp, atunci activați modul de funcționare special 1x încărcare boiler.

Modul de funcționare special încălzește o dată apa din boilerul de apă caldă până la atingerea temperaturii dorite setate **Circuit ACM** sau dacă întrerupeți dumneavoastră Mod funcțion. special. Apoi, instalația de încălzire lucrează din nou în Mod funcțion. presetat.

#### 5.4.7 Oprire sistem

#### Mod functionare -> Oprire sistem

 Funcția de încălzire, circuitul de apă caldă și răcirea sunt oprite. Este activată funcția de protecție la îngheţ.

Recircularea este oprită.

Aerisirea este activată și funcționează pe cea mai joasă treaptă de aerisire.

#### 5.5 Mesaje

#### 5.5.1 Mesaj de revizie

Dacă este necesară o întreținere, atunci regulatorul afișează un mesaj de revizie 📌 pe display.

Pentru a proteja instalația de încălzire contra defectării sau pagubelor trebuie să respectați mesajul de revizie:

- Dacă instrucțiunile de exploatare ale aparatului afişat conțin o indicație de revizie privind mesajul de revizie, atunci efectuați revizia conform indicației de revizie.
- Dacă instrucțiunile de exploatare ale aparatului afişat nu conțin instrucțiuni de revizie privind mesajul de revizie sau dacă nu doriți să efectuați dumneavoastră revizia, atunci informați un specialist.

Este posibil să apară următoarele mesaje de revizie:

- Revizie generator căldură 1 (centrală, pompă de căldură)
- Revizie generator căldură 2 (centrală, pompă de căldură)
- Revizie (a instalației de încălzire)
- Lipsă apă generator căldură 1 (centrală, pompă de căldură)
- Lipsă apă generator căldură 2 (centrală, pompă de căldură)
- Lipsă apă modul suplimentar (pompa de căldură)
- Revizie ventilator

#### 5.5.2 Mesaj de eroare

Dacă apare o eroare în instalația de încălzire, atunci pe display apare  $\langle I \rangle$  cu un mesaj de eroare. Instalatorul trebuie să deparaziteze sau să repare instalația de încălzire, în caz contrar se pot produce pagube materiale sau defectarea instalației de încălzire.

Informați un specialist.

Dacă doriți să vedeți din nou afișajul de bază în display, atunci apăsați tasta de selectare stângă **Înapoi**.

Puteți citi mesajele actuale de eroare și sub **Meniu** → **Informație** → **Stare sistem** → **Starea erorii**. De îndată ce există un mesaj de eroare pentru instalația de încălzire, atunci nivelul de setare **Starea erorii** prezintă valoarea **Listă erori**. Tasta de selectare dreaptă are funcția **Afișare**.

### 6 Revizia și remedierea avariilor

#### 6.1 Îngrijirea aparatului

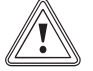

Precauție! Riscul producerii de pagube materiale prin produse de curățare inadecvate!

- Nu folosiți spray-uri, materiale abrazive, detergenți sau produse de curățare cu solvenți sau clor.
- Curăţaţi carcasa cu o cârpă umedă şi puţin săpun fără solvenţi.

#### 6.2 Vedere de ansamblu asupra avariilor

Recunoașterea și remedierea erorilor (→ pagina 23)

Dacă apare pe display mesajul de avarie **Funcționare limitată / Siguranța confortului inactiv**, atunci este defectă pompa de încălzire, iar regulatorul comută în regimul de urgență. Aparatul de încălzire suplimentar alimentează instalația de încălzire cu energie termică. Instalatorul a limitat temperatura la instalarea pentru regimul de urgență. Observați faptul că apa caldă și încălzirea nu devin foarte fierbinți.

Până la venirea instalatorului puteți selecta următoarele setări cu ajutorul butonului rotativ:

- Inactiv: regulatorul funcționează în regimul de urgență, încălzire și apă caldă numai de o temperatură moderată
- Încălzire: aparatul de încălzire suplimentar preia regimul de încălzire, încălzirea este caldă, fără apă caldă
- ACM: aparatul de încălzire suplimentar preia regimul de pregătire a apei calde, apă caldă prezentă, fără încălzire
- ACM+ÎncăI.: aparatul de încălzire suplimentar preia regimul de încălzire şi de pregătire a apei calde, încălzirea şi apa caldă sunt prezente

Aparatul de încălzire suplimentar nu este la fel de eficient ca pompa de căldură, iar astfel este mai scumpă generarea căldurii exclusiv cu aparatul de încălzire.

Dacă doriți să realizați setări la regulator, atunci faceți clic pe Înapoi, iar pe display apare afișajul de bază. După 5 minute fără comandă reapare mesajul de avarie pe display.

### 7 Scoaterea din funcțiune

#### 7.1 Înlocuirea controlerului

Dacă este necesară înlocuirea controlerului de la instalația de încălzire, atunci este necesară scoaterea din funcțiune a instalației de încălzire.

► Solicitați efectuarea lucrărilor de către un specialist.

#### 7.2 Reciclarea și salubrizarea

 Permiteți salubrizarea ambalajului să fie realizată de specialistul care a instalat produsul.

Ŕ

Dacă produsul este marcat cu simbolul acesta:

- În cazul acesta, nu salubrizați produsul în gunoiul menajer.
- În loc de aceasta, predați produsul unui loc de colectare pentru aparate uzate electrice sau electronice.

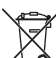

Dacă produsul conține baterii marcate cu simbolul acesta, atunci ele conțin substanțe toxice sau poluante.

 În cazul acesta, salubrizați bateriile la un loc de colectare pentru baterii.

### 8 Garanția și firma de service

#### 8.1 Garanția

Garanția aparatului este de doi ani în condițiile prevăzute in certificatul de garanție. Piesele de schimb se asigură de către producator/furnizor pe o perioadă de minim 10 ani, contra cost (în afara perioadei de garantie). Defecțiunile cauzate de utilizare incorecta sau cele provocate în urma demontării produsului de către o persoană neautorizată nu fac obiectul acordării garanției.

#### 8.2 Serviciul de asistență tehnică

Vaillant Group România Str. Nicolae Caramfil 75, sector 1 014142 București România

E-Mail: office@vaillant.com.ro

Internet: http://www.vaillant.com.ro

### 9 Date tehnice

#### 9.1 Date tehnice

| Tensiunea max. de operare        | 24 V         |
|----------------------------------|--------------|
| Curent absorbit                  | < 50 mA      |
| Secțiune cabluri de conectare    | 0,75 1,5 mm² |
| Gradul de protecție              | IP 20        |
| Clasa de protecție               | Ш            |
| Temperatura ambiantă max. admisă | 0 … 60 ℃     |
| Umid act. aer cameră             | 35 95 %      |
| Înălțimea                        | 115 mm       |
| Lățimea                          | 147 mm       |
| Grosimea                         | 50 mm        |

# 9.2 Datele produsului conform reglementării UE nr. 811/2013, 812/2013

Eficiența încălzirii camerei condiționată de anotimp conține întotdeauna factorul de corecție al clasei tehnologice a regulatorului VI la aparatele cu regulatoare integrate, controlate de condițiile atmosferice. Este posibilă o dezactivare a acestei funcții la o abatere a eficienței încălzirii camerei condiționată de anotimp.

| Clasa reglorului de temperatură                                                    | VI    |
|------------------------------------------------------------------------------------|-------|
| Aportul la eficiența energetică de încălzire a<br>camerei în funcție de anotimp ns | 4,0 % |

#### 9.3 Rezistențele senzorilor

| Temperatura (°C) | Rezistența (Ohm) |
|------------------|------------------|
| -25              | 2167             |
| -20              | 2067             |
| -15              | 1976             |
| -10              | 1862             |
| -5               | 1745             |
| 0                | 1619             |
| 5                | 1494             |
| 10               | 1387             |
| 15               | 1246             |
| 20               | 1128             |
| 25               | 1020             |
| 30               | 920              |
| 35               | 831              |
| 40               | 740              |

## A Vedere de ansamblu pentru funcții de comandă și afișare

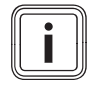

Indicație

Funcțiile prezentate în vederea de ansamblu Mod de funcționare și în vederea de ansamblu Domeniu de comandă nu stau la dispoziție pentru toate configurările sistemului.

#### A.1 Moduri de funcționare

| Mod de funcționare         | Setare                     | Setări din fabrica |  |  |  |
|----------------------------|----------------------------|--------------------|--|--|--|
| Mod de funcționare         |                            |                    |  |  |  |
| Încălzire                  | Oprit, Auto, Zi, Noapte    | Auto               |  |  |  |
| Răcire                     | Oprit, Auto, Zi            | Auto               |  |  |  |
| Aerisire                   | Auto, Zi, Noapte           | Auto               |  |  |  |
| Apă caldă                  | Oprit, Auto, Zi            | Auto               |  |  |  |
| Mod de funcționare special | Mod de funcționare special |                    |  |  |  |
| Răcire manuală             | activ                      | -                  |  |  |  |
| 1 zi acasă                 | activ                      | -                  |  |  |  |
| 1 zi plecat                | activ                      | -                  |  |  |  |
| 1x aerisire forțată        | activ                      | -                  |  |  |  |
| Petrecere                  | activ                      | -                  |  |  |  |
| 1x încărcare boiler        | activ                      | -                  |  |  |  |
| Oprire sistem activ        | activ                      | -                  |  |  |  |

### A.2 Niveluri de comandă

Descrierea funcțiilor pentru ZONA1 este valabilă pentru toate zonele existente.

| Nivel de setare                     | Valori                              |      | Unitate | Pas, alegere                         | Setări din fabrica |  |  |
|-------------------------------------|-------------------------------------|------|---------|--------------------------------------|--------------------|--|--|
|                                     | min.                                | max. |         |                                      |                    |  |  |
| Informatii → Stare sistem →         |                                     |      |         |                                      |                    |  |  |
| Sistem                              |                                     |      |         |                                      |                    |  |  |
| Starea erorii                       | valoare act                         | uală |         | fără eroa., Listă erori              |                    |  |  |
| Presiune apa                        | valoare act                         | uală | bar     |                                      |                    |  |  |
| Stare sistem                        | valoare actuală                     |      |         | Standby, Reg Încălz., Răcire,<br>ACM |                    |  |  |
| Temperatură colector                | valoare act                         | uală | °C      |                                      |                    |  |  |
| Câştig solar                        | valoare act                         | uală | kWh     |                                      |                    |  |  |
| Resetare câștig solar               | valoare act                         | uală |         | Da, Nu                               | Nu                 |  |  |
| Energia câștigată                   | valoare act                         | uală | kWh     |                                      |                    |  |  |
| Res. energ. câștigată               | valoare act                         | uală |         | Da, Nu                               | Nu                 |  |  |
| Umid act. aer cameră                | valoare actuală                     |      | %       |                                      |                    |  |  |
| Punct act. de condens               | ict act. de condens valoare actuală |      | °C      |                                      |                    |  |  |
| triVAI                              | valoare actuală                     |      |         |                                      |                    |  |  |
| ZONA1                               |                                     |      |         |                                      |                    |  |  |
| Temp Încălzire                      | valoare actuală                     |      | °C      | 0,5                                  | 20                 |  |  |
|                                     | 5                                   | 30   |         |                                      |                    |  |  |
| Temp Răcire         valoare actuală |                                     | uală | °C      | 0,5                                  | 24                 |  |  |
|                                     | 15                                  | 30   |         |                                      |                    |  |  |
| Temp. noapte înc. valoare actuală   |                                     | uală | °C      | 0,5                                  | 15                 |  |  |
|                                     | 5                                   | 30   |         |                                      |                    |  |  |
| Temp. camera                        | valoare actuală                     |      | °C      |                                      |                    |  |  |
| Aerisire                            |                                     |      |         |                                      |                    |  |  |

| Nivel de setare                                                         | Valori                                               |                                     | Unitate  | Pas, alegere | Setări din fabrica |
|-------------------------------------------------------------------------|------------------------------------------------------|-------------------------------------|----------|--------------|--------------------|
|                                                                         | min. ma                                              | ax.                                 |          |              |                    |
| Senzor cal. aerului 1                                                   | valoare actuală                                      |                                     | ppm      |              |                    |
| Senzor cal. aerului 2                                                   | valoare actuală                                      |                                     | ppm      |              |                    |
| Senzor cal. aerului 3                                                   | valoare actuală                                      |                                     | ppm      |              |                    |
| Umid. aerului evacuat                                                   | valoare actuală                                      |                                     | %rel     |              |                    |
|                                                                         |                                                      |                                     |          |              |                    |
| Informație → Consum → Iuna actuală →                                    | Încălzire →                                          |                                     |          |              |                    |
| Curent                                                                  | valoarea însum<br>Iunii actuale                      | ată a                               | kWh      |              |                    |
| Combustibil                                                             | valoarea însum<br>Iunii actuale                      | ată a                               | kWh      |              |                    |
|                                                                         |                                                      |                                     |          |              |                    |
| Informație → Consum → Iuna actuală →                                    | ACM →                                                |                                     |          |              |                    |
| Curent                                                                  | valoarea însumată a<br>lunii actuale                 |                                     | kWh      |              |                    |
| Combustibil                                                             | valoarea însumată a<br>Iunii actuale                 |                                     | kWh      |              |                    |
|                                                                         |                                                      |                                     |          |              |                    |
| Informație → Consum → ultima lună → 1                                   | ncălzire →                                           |                                     |          |              |                    |
| Curent                                                                  | valoarea însum<br>ultimei luni                       | valoarea însumată a<br>ultimei luni |          |              |                    |
| Combustibil                                                             | valoarea însumată a<br>ultimei luni                  |                                     | kWh      |              |                    |
|                                                                         |                                                      |                                     |          |              |                    |
| Informație → Consum → ultima lună → /                                   | ACM →                                                |                                     |          |              |                    |
| Curent                                                                  | valoarea însumată de<br>la punerea în func-<br>țiune |                                     | kWh      |              |                    |
| Combustibil                                                             | valoarea însumată de<br>la punerea în func-<br>țiune |                                     | kWh      |              |                    |
|                                                                         |                                                      |                                     | 1        | L            | L                  |
| Informație → Consum → Istoric → Încălz                                  | zire →                                               |                                     |          |              |                    |
| Curent                                                                  | valoarea însumată de<br>la punerea în func-<br>tiune |                                     | kWh      |              |                    |
| Combustibil                                                             | valoarea însumată de<br>la punerea în func-<br>țiune |                                     | kWh      |              |                    |
|                                                                         |                                                      |                                     | •        |              |                    |
| Informație $\rightarrow$ Consum $\rightarrow$ Istoric $\rightarrow$ ACM | $\rightarrow$                                        |                                     |          |              |                    |
| Curent                                                                  | valoarea însum<br>la punerea în fu<br>țiune          | ată de<br>ınc-                      | kWh      |              |                    |
| Combustibil                                                             | valoarea însumată de<br>la punerea în func-<br>țiune |                                     | kWh      |              |                    |
|                                                                         |                                                      |                                     |          |              |                    |
| Informație → Câştig solar →                                             |                                                      |                                     |          |              |                    |
| Diagrama cu coloane                                                     | Comparație an<br>rior față de anu                    | ante-<br>I actual                   | kWh/lună |              |                    |
|                                                                         | 1                                                    |                                     |          | 1            | 1                  |
| Informație → Energia câștigată →                                        |                                                      |                                     |          |              |                    |
| Diagrama cu coloane                                                     | Comparație an<br>rior față de anu                    | ante-<br>I actual                   | kWh/lună |              |                    |

| vel de setare Valori                                       |                            |             | Unitate      | Pas, alegere                                              | Setări din fabrica               |
|------------------------------------------------------------|----------------------------|-------------|--------------|-----------------------------------------------------------|----------------------------------|
|                                                            | min.                       | max.        |              |                                                           |                                  |
|                                                            |                            |             |              |                                                           | L                                |
| Informație → Consum electric →                             |                            |             |              |                                                           |                                  |
| Diagrama cu coloane                                        | Comparație                 | an ante-    | kWh/lună     |                                                           |                                  |
|                                                            | rior față de               | anul actual |              |                                                           |                                  |
|                                                            |                            |             |              |                                                           |                                  |
| Informație → Consum de carburant →                         | T                          |             |              | T                                                         | Γ                                |
| Diagrama cu coloane                                        | Comparație<br>rior fată de | an ante-    | kWh/lună     |                                                           |                                  |
|                                                            |                            |             |              |                                                           |                                  |
| Informatie → Recuperare căldură →                          |                            |             |              |                                                           |                                  |
| Diagrama cu coloane                                        | Comparatio an ante         |             | kWh/lună     |                                                           |                                  |
|                                                            | rior față de anul actual   |             | iter in a la |                                                           |                                  |
|                                                            |                            |             | •            |                                                           |                                  |
| Informatii → Date de contact →                             |                            |             |              |                                                           |                                  |
| Firma Telefon nr.                                          | valori actua               | le          |              |                                                           |                                  |
|                                                            |                            |             |              |                                                           |                                  |
| Informație → Seria                                         |                            |             |              |                                                           |                                  |
| Numărul aparatului                                         | valoare per                | manentă     |              |                                                           |                                  |
|                                                            |                            |             |              |                                                           |                                  |
| Temperaturi dorite → ZONA1 →                               |                            |             |              |                                                           |                                  |
| Temp Încălzire                                             | 5                          | 30          | °C           | 0,5                                                       | 20                               |
| Temp Răcire                                                | 15                         | 30          | °C           | 0,5                                                       | 24                               |
| Temp. noapte înc.                                          | 5                          | 30          | °C           | 0,5                                                       | 15                               |
|                                                            |                            |             |              |                                                           |                                  |
| Temperaturi dorite $\rightarrow$ Circuit ACM $\rightarrow$ |                            |             |              |                                                           |                                  |
| Apă caldă                                                  | 35                         | 70          | °C           | 1                                                         | 60                               |
|                                                            |                            |             |              |                                                           |                                  |
| Treaptă aerisire →                                         |                            |             |              |                                                           |                                  |
| Tr. aerisire max. zi                                       | 1                          | 10          |              | 1                                                         | 7                                |
| Tr. aeris. max. noapte                                     | 1                          | 10          |              | 1                                                         | 3                                |
|                                                            |                            |             |              |                                                           |                                  |
| Programe de timp → ZONA1: Încălzire                        | $\rightarrow$              |             |              |                                                           |                                  |
| zile și blocuri individuale                                |                            |             |              | Luni, Marți, Miercuri, Joi, Vineri,                       | Luni până Vineri:                |
|                                                            |                            |             |              | Sămbătă, Duminică și Luni -<br>Vineri, Sâmbătă - Duminică | 06:00-22:00<br>Sambata: 07:30    |
|                                                            |                            |             |              | Luni - Duminică                                           | 23:30                            |
| Perioada 1: Start - Sfârşit                                | 00:00                      | 24:00       | h:min        | 00:10                                                     | Duminica: 07:30-                 |
| Perioada 2: Start - Sfârșit                                |                            |             |              |                                                           | 22:00                            |
| Perioada 3: Start - Sfârşit                                |                            |             |              |                                                           |                                  |
|                                                            |                            |             |              |                                                           |                                  |
| Programe de timp $\rightarrow$ ACM $\rightarrow$ Preparare | ACM →                      |             |              |                                                           |                                  |
| zile și blocuri individuale                                |                            |             |              | Sâmbătă Duminică și Luni -                                | Luni pana Vineri:<br>05:30-22:00 |
|                                                            |                            |             |              | Vineri, Sâmbătă - Duminică,                               | Sambata: 07:00-                  |
|                                                            |                            |             |              | Luni - Duminică                                           | 23:30                            |
| Perioada 1: Start - Sfârșit                                | 00:00                      | 24:00       | h:min        | 00:10                                                     | Duminica: 07:00-                 |
| Perioada 2: Start - Sfârșit<br>Perioada 3: Start - Sfârșit |                            |             |              |                                                           | 22.00                            |
| renuaua o. otart - otarșit                                 |                            |             |              |                                                           |                                  |
| Programe de timp → Circuit ACM → Cir                       | culatie →                  |             |              |                                                           |                                  |
|                                                            | calagio /                  |             |              |                                                           |                                  |

| Nivel de setare                                                                           | Valori      |          | Unitate  | Pas, alegere                                                                                                    | Setări din fabrica                                                                        |
|-------------------------------------------------------------------------------------------|-------------|----------|----------|----------------------------------------------------------------------------------------------------|-------------------------------------------------------------------------------------------|
|                                                                                           | min.        | max.     |          |                                                                                                    |                                                                                           |
| zile și blocuri individuale                                                               |             |          |          | Luni, Marți, Miercuri, Joi, Vineri,<br>Sâmbătă, Duminică și Luni -<br>Vineri, Sâmbătă - Duminică,<br>Luni - Duminică | Luni până Vineri:<br>06:00-22:00<br>Sambata: 07:30-<br>23:30                              |
| Perioada 1: Start - Sfârșit<br>Perioada 2: Start - Sfârșit<br>Perioada 3: Start - Sfârșit | 00:00       | 24:00    | h:min    | 00:10                                                                                                    | Duminica: 07:30-<br>22:00                                                                 |
|                                                                                           |             |          |          |                                                                                                    |                                                                                           |
| Programe de timp → ZONA1: Răcire →                                                        | •           |          | -        |                                                                                                    | 1                                                                                         |
| zile și blocuri individuale                                                               |             |          |          | Luni, Marţi, Miercuri, Joi, Vineri,<br>Sâmbătă, Duminică și Luni -<br>Vineri, Sâmbătă - Duminică,<br>Luni - Duminică | Luni până Vineri:<br>06:00-22:00<br>Sambata: 07:30-<br>23:30                              |
| Perioada 1: Start - Sfârșit<br>Perioada 2: Start - Sfârșit<br>Perioada 3: Start - Sfârșit | 00:00       | 24:00    | h:min    | 00:10                                                                                                    | Duminica: 07:30-<br>22:00                                                                 |
|                                                                                           |             |          |          |                                                                                                    |                                                                                           |
| Programe de timp → Aerisire →<br>zile și blocuri individuale                              |             |          |          | Luni, Marți, Miercuri, Joi, Vineri,<br>Sâmbătă, Duminică și Luni -<br>Vineri, Sâmbătă - Duminică,<br>Luni - Duminică | Luni până Vineri:<br>06:00-22:00<br>Sambata: 07:30-<br>23:30<br>Duminica: 07:30-<br>22:00 |
| Perioada 1: Start - Sfârșit<br>Perioada 2: Start - Sfârșit<br>Perioada 3: Start - Sfârșit | 00:00       | 24:00    | h:min    | 00:10                                                                                                    |                                                                                           |
|                                                                                           |             |          |          |                                                                                                    |                                                                                           |
| Programe de timp → Perioadă de redu                                                       | cere a zgom | otului → |          |                                                                                                    |                                                                                           |
| zile și blocuri individuale                                                               |             |          |          | Luni, Marți, Miercuri, Joi, Vineri,<br>Sâmbătă, Duminică și Luni -<br>Vineri, Sâmbătă - Duminică,<br>Luni - Duminică | Luni până Dumi-<br>nică: 00:00-00:00                                                      |
| Perioada 1: Start - Sfârșit<br>Perioada 2: Start - Sfârșit<br>Perioada 3: Start - Sfârșit | 00:00       | 24:00    | h:min    | 00:10                                                                                                    |                                                                                           |
|                                                                                           |             |          |          |                                                                                                    |                                                                                           |
| Programe de timp $\rightarrow$ Perioade tarif $\rightarrow$                               |             | 1        |          | I                                                                                                    | Γ                                                                                         |
| zile și blocuri individuale                                                               |             |          |          | Luni, Marți, Miercuri, Joi, Vineri,<br>Sâmbătă, Duminică și Luni -<br>Vineri, Sâmbătă - Duminică,<br>Luni - Duminică | Lu până Vi: 11:00-<br>13:00                                                               |
| Perioada 1: Start - Sfârșit<br>Perioada 2: Start - Sfârșit<br>Perioada 3: Start - Sfârșit | 00:00       | 24:00    | h:min    | 00:10                                                                                                    |                                                                                           |
|                                                                                           |             |          |          |                                                                                                    |                                                                                           |
| Program zile plecat de acasa →                                                            | 1.          | 1 -      |          |                                                                                                    |                                                                                           |
| Start                                                                                     | 01.01.01    | 31.12.99 | zz.ll.aa | Zi.Lună.An                                                                                                    | 01.01.14                                                                                  |
| Sfârșit                                                                                   | 01.01.01    | 31.12.99 | zz.II.aa | Zi.Lună.An                                                                                                    | 01.01.14                                                                                  |
| Temperatura                                                                               | 5           | 30       | C°       | 1                                                                                                    | 15                                                                                        |
| Dec manage 511 X                                                                          |             |          |          |                                                                                                    |                                                                                           |
| Programare zile acasă →                                                                   | 04.04.04    | 04 40 00 | U        | 7: L                                                                                                    | 04.04.44                                                                                  |
|                                                                                           | 01.01.01    | 31.12.99 | zz.II.aa | Zi.Luna.An                                                                                                    | 01.01.14                                                                                  |
|                                                                                           | 01.01.01    | 31.12.99 | zz.II.aa | ∠I.Luna.An                                                                                                    | 01.01.14                                                                                  |

| Nivel de setare                             | Valori Unitate Pas, alegere | Pas, alegere | Setări din fabrica |                                    |           |
|---------------------------------------------|-----------------------------|--------------|--------------------|------------------------------------|-----------|
|                                             | min.                        | max.         |                    |                                    |           |
| Setări de bază → Limba →                    |                             |              |                    |                                    |           |
|                                             |                             |              |                    | limba selectabilă                  | Deutsch   |
|                                             |                             |              | 1                  |                                    |           |
| Setări de bază → Data/ Ora →                |                             |              |                    |                                    |           |
| Data                                        | 01.01.01                    | 31.12.99     | zz.II.aa           | Zi.Lună.An                         | 01.01.15  |
| Ora                                         | 00:00                       | 23:59        | h:min              | 00:10                              | 08:00     |
| Ora de vară                                 |                             |              |                    | manual, Auto                       | manual    |
|                                             |                             |              | ·                  |                                    | ·         |
| Setări de bază → Display →                  |                             |              |                    |                                    |           |
| Contrast display                            | 1                           | 15           |                    | 1                                  | 9         |
| Blocajul tastelor                           |                             |              |                    | Oprit, Pornit                      | Oprire    |
| Display preferat                            |                             |              |                    | Încălzire, Răcire, Aerisire        | Încălzire |
|                                             |                             |              |                    |                                    |           |
| Setări de bază → Costuri →                  |                             |              | -                  | 1                                  |           |
| Tarif aparat de încălzire supl.             | 1                           | 999          |                    | 1                                  | 12        |
| Tarif electric redus                        | 1                           | 999          |                    | 1                                  | 16        |
| Tarif electric ridicat                      | 1                           | 999          |                    | 1                                  | 20        |
|                                             |                             |              |                    |                                    |           |
| Setări de bază → Offset →                   | 1                           | 1            | 1                  | I                                  | I         |
| Temp. camera                                | -3,0                        | 3,0          | К                  | 0,5                                | 0,0       |
| Offset temp ext                             | -3,0                        | 3,0          | К                  | 0,5                                | 0,0       |
|                                             |                             |              |                    |                                    |           |
| Setări de bază → Mod funcțion. → ZON        | A1 →                        | 1            |                    |                                    |           |
|                                             |                             |              |                    | Oprit, Auto, Zi, Noapte            | Auto      |
|                                             |                             |              |                    | Oprit, Auto, Zi                    | Auto      |
| 1 zi acasă                                  |                             |              |                    |                                    |           |
|                                             |                             |              |                    |                                    |           |
| 1x aerisire forțată                         |                             |              |                    |                                    |           |
|                                             |                             |              |                    |                                    | Inactiv   |
| Satări da barrăIntraducarea danumi          | il zonol                    |              |                    |                                    |           |
| Setan de baza → introducerea denumini       |                             | 10           | l itoră oifră      | A până la 7. O până la 0. apatiu   | 70141     |
|                                             | I                           | 10           | Litera, cilla      | A parla la 2, 0 parla la 9, spațiu | ZONAT     |
| Setări de hază 🗴 Aerisire 🔪                 |                             |              |                    |                                    |           |
|                                             | [                           | [            |                    | Auto Activare Oprit                | Auto      |
|                                             |                             |              |                    | Auto, Aduvaro, Opin                | Auto      |
|                                             | neră →                      |              |                    |                                    |           |
| Umid. max. aer cameră                       | 30                          | 70           | %rel               | 1                                  | 40        |
|                                             |                             | · -          |                    |                                    |           |
| l<br>Setări de bază → Resetarea pe setările | o din fabrică               | →            |                    |                                    |           |
| Program timp                                |                             |              |                    | Da, Nu                             | Nu        |
| Toate                                       | +                           |              |                    | Da, Nu                             | Nu        |
|                                             | <u>I</u>                    | <u>I</u>     | <u> </u>           |                                    | J         |
| Meniu specialist →                          |                             |              |                    |                                    |           |
| Introducere cod                             | 000                         | 999          |                    | 1                                  | 000       |
|                                             | I                           | I            | 1                  |                                    |           |

## B Recunoașterea și remedierea erorilor

| Avarie                                                                                                    | Cauză                                 | Remedierea erorilor                                                                                                    |
|----------------------------------------------------------------------------------------------------|---------------------------------------|----------------------------------------------------------------------------------------------------|
| Display-ul este întunecat<br>Nicio modificare pe display prin butonul<br>rotativ<br>Fără modificări în afişaj prin tastele de<br>alegere                         | Eroare aparate                        | <ul> <li>Opriți întrerupătorul de rețea al tuturor generatoarelor de<br/>căldură pentru cca. 1 minut, iar apoi reporniți-l</li> <li>Dacă eroarea este încă prezentă eroarea, atunci informați<br/>specialistul</li> </ul>                                                                                                    |
| Nu este posibilă modificarea setărilor și a<br>valorilor<br>Indicație afișaj: <b>Blocajul tastelor activ</b><br><b>Pentru deblocare se apasă 3 secunde</b><br>OK | Blocajul tastelor este<br>activ       | <ul> <li>Dacă doriți să modificați valori fără dezactivarea blocajului tastelor:</li> <li>1. Apăsați tasta OK timp de 3 secunde.</li> <li>2. Alegeți funcția a cărei valoare doriți să o modificați.</li> <li>3. Modificați valoarea.</li> <li>După 1 minut fără acționare este reactivat blocajul tastelor.</li> <li>Dacă doriți să dezactivați blocajul tastelor:</li> <li>1. Apăsați tasta OK timp de 3 secunde.</li> <li>2. Alegeți funcția Blocajul tastelor .</li> <li>3. Modificați valoarea pe Oprit .</li> </ul>                                                                         |
| Încălzire insuficientă și temperatură insufi-<br>cientă a apei calde                                                                                             | Pompa de încălzire nu<br>funcționează | <ol> <li>Informați instalatorul.</li> <li>Setări temporare până la venirea instalatorului:</li> <li>Realizați setarea cu ajutorul butonului rotativ:         <ul> <li>Inactiv: regulatorul funcționează în regimul de urgență, încălzire și apă caldă de o temperatură moderată</li> <li>Încălzire*: aparatul de încălzire suplimentar preia regimul de încălzire</li> <li>ACM*: aparatul de încălzire suplimentar preia regimul de pregătire a apei calde</li> <li>ACM+Încăl.*: aparatul de încălzire suplimentar preia regimul de încălzire și de pregătire a apei calde</li> </ul> </li> </ol> |
| *Aparatul de încălzire suplimentar nu este la<br>cu aparatul de încălzire.                                                                                       | a fel de eficient ca pompa de         | e căldură, iar asttel este mai scumpă generarea căldurii exclusiv                                                                                                    |

## Listă de cuvinte cheie

| 1 | 1 |  |
|---|---|--|
|   |   |  |

| 1                                             |
|-----------------------------------------------|
| 1 zi acasă                                    |
| 1 x aerisire forțată15                        |
| 1 x încărcare boiler15                        |
| 1 zi plecat                                   |
| A                                             |
| Activarea blocaiului tastelor 12              |
| Activarea recuperării de căldură              |
| Afisai datele de contact ale instalatorului   |
| Afisai statistica solară                      |
| Afisaiul principal                            |
| Anort de energie                              |
|                                               |
| Correctoriation CE                            |
|                                               |
| Caștigul de caldura prin recuperare           |
| Citirea aportului energetic                   |
| Citirea căștigului de căldură prin recuperare |
| Citirea consumului de combustibil9            |
| Citirea consumului electric9                  |
| Citirea numărului de articol4, 9              |
| Citirea numărului serial4, 9                  |
| Citirea statisticii solare9                   |
| Citirea stării sistemului7                    |
| Concept de comandă 6                          |
| Consum de combustibil                         |
| Consum electric                               |
| D                                             |
| Date de contact                               |
| Date de contact, instalator9                  |
| Documentatii                                  |
| Domeniu de comandă, exploatator               |
| Domeniu de comandă, instalator 5              |
| F                                             |
| –<br>Evitarea functionării eronate            |
| Exemply modificarea contrastului la display 6 |
| F                                             |
| Fereastra de timp, timpi devianti în bloc 10  |
| Functia de protectie antiînghet               |
| Funcția de protecție antimgrieț               |
| Funcția de regiare                            |
|                                               |
| I Jastelara instalatari 2                     |
| Instalare, instalatori                        |
|                                               |
| 13                                            |
| 1                                             |
| Incalzire                                     |
| Ingheț                                        |
| Ingrijirea produsului                         |
| M                                             |
| Mesaj de eroare16                             |
| Mesaj de revizie15                            |
| Mod automat 13–14                             |
| Mod de funcționare                            |
| Încălzire, mod automat13                      |
| Încălzire, mod noapte14                       |
| Încălzire, mod zi 13                          |
| Încălzire, oprită14                           |
| Prepararea apei calde, mod automat14          |
| Prepararea apei calde, mod zi14               |

| Răcire, mod automat14                                                                                                    |
|----------------------------------------------------------------------------------------------------|
| Răcire, mod zi14                                                                                                    |
| Răcire, oprită14                                                                                                    |
| Ventilatie, mod automat14                                                                                                    |
| Ventilație, mod noapte14                                                                                                    |
| Ventilatie, mod zi                                                                                                    |
| Mod de functionare special 14                                                                                                    |
| 1 zi acasă                                                                                                    |
| 1 x aerisire fortată15                                                                                                    |
| 1 x încărcare boiler15                                                                                                    |
| 1 zi plecat                                                                                                    |
| Petrecere 15                                                                                                    |
| răcire manuală 14                                                                                                    |
| Sistem oprit 15                                                                                                    |
| Mod noante 14                                                                                                    |
| Mod zi 13–14                                                                                                    |
| Modificarea contrastului la display, exemplu                                                                                                    |
| Modul de functionare Încălzire oprită                                                                                                    |
| N                                                                                                    |
| Nivel de alegere 6                                                                                                    |
| Nivel de setare                                                                                                    |
| Nivelul poptru specialisti                                                                                                    |
| Nivelul instalatori                                                                                                    |
| Nivelul, Instalaton                                                                                                    |
| Nivelui, operator                                                                                                    |
| numar de articol                                                                                                    |
|                                                                                                    |
| Oprit                                                                                                    |
| P                                                                                                    |
| Petrecere 15                                                                                                    |
| Prepararea apel calde menajere                                                                                                    |
| Program de timp                                                                                                    |
|                                                                                                    |
| Perioada de reducere a zgomotului                                                                                                    |
| racire                                                                                                    |
| Recirculare11                                                                                                    |
| se setează 10                                                                                                    |
|                                                                                                    |
| setare rapidă10                                                                                                    |
| setare rapidă                                                                                                    |
| setare rapidă                                                                                                    |
| setare rapidă                                                                                                    |
| setare rapidă                                                                                                    |
| setare rapidă10tarif ridicat11Ventilație11Zona11Programare zile acasă11Programare zile plecat de acasă11                                                                                                    |
| setare rapidă                                                                                                    |
| setare rapidă                                                                                                    |
| setare rapidă                                                                                                    |
| setare rapidă                                                                                                    |
| setare rapidă                                                                                                    |
| setare rapidă       10         tarif ridicat       11         Ventilație       11         Zona       11         Programare zile acasă       11         Programare zile plecat de acasă       11         R       11         răcire       4         răcire manuală       14         Recirculare       5         Reglarea tarifului pentru aparatul de încălzire suplimentar       12         Restabilirea limbii       11                                                                                                    |
| setare rapidă10tarif ridicat11Ventilație11Zona11Programare zile acasă11Programare zile plecat de acasă11Rrăcirerăcire4răcire manuală14Recirculare5Reglarea tarifului pentru aparatul de încălzire suplimentar12Restabilirea limbii11Rezistențele senzorilor17                                                                                                    |
| setare rapidă       10         tarif ridicat       11         Ventilație       11         Zona       11         Programare zile acasă       11         Programare zile plecat de acasă       11         R       11         răcire       4         răcire manuală       14         Recirculare       5         Reglarea tarifului pentru aparatul de încălzire suplimentar       12         Restabilirea limbii       11         Rezistențele senzorilor       17         S       5                                                                                                    |
| setare rapidă       10         tarif ridicat       11         Ventilație       11         Zona       11         Programare zile acasă       11         Programare zile plecat de acasă       11         R       11         răcire       4         răcire manuală       14         Recirculare       5         Reglarea tarifului pentru aparatul de încălzire suplimentar       12         Restabilirea limbii       11         Rezistențele senzorilor       17         S       Selectarea limbii       11                                                                                                    |
| setare rapidă10tarif ridicat11Ventilație11Zona11Programare zile acasă11Programare zile plecat de acasă11Rrăcirerăcire manuală14Recirculare5Reglarea tarifului pentru aparatul de încălzire suplimentar12Restabilirea limbii11Rezistențele senzorilor17SSelectarea limbii11seria4                                                                                                    |
| setare rapidă10tarif ridicat11Ventilație11Zona11Programare zile acasă11Programare zile plecat de acasă11R11răcire4răcire manuală14Recirculare5Reglarea tarifului pentru aparatul de încălzire suplimentar12Restabilirea limbii11Rezistențele senzorilor17SSelectarea limbii11seria4Setare Contrast display12                                                                                                    |
| setare rapidă       10         tarif ridicat       11         Ventilație       11         Zona       11         Programare zile acasă       11         Programare zile plecat de acasă       11         Programare zile plecat de acasă       11         R       11         răcire       4         răcire manuală       14         Recirculare       5         Reglarea tarifului pentru aparatul de încălzire suplimentar       12         Restabilirea limbii       11         Rezistențele senzorilor       17         S       Selectarea limbii       11         seria       4         Setare Contrast display       12         Setare offset temperatură exterioară       13                                                                                                    |
| setare rapidă       10         tarif ridicat       11         Ventilație       11         Zona       11         Programare zile acasă       11         Programare zile plecat de acasă       11         Programare zile plecat de acasă       11         R       11         răcire       4         răcire manuală       14         Recirculare       5         Reglarea tarifului pentru aparatul de încălzire suplimentar       12         Restabilirea limbii       11         Rezistențele senzorilor       17         S       5         Selectarea limbii       11         seria       4         Setare Contrast display       12         Setare offset temperatură exterioară       13         Setarea datei       12                                                                                                    |
| setare rapidă10tarif ridicat11Ventilație11Zona11Programare zile acasă11Programare zile plecat de acasă11Rrăcirerăcire manuală14Recirculare5Reglarea tarifului pentru aparatul de încălzire suplimentar12Restabilirea limbii11Rezistențele senzorilor17SSelectarea limbii11setare Contrast display12Setare offset temperatură exterioară13Setarea datei12Setarea display-ului12                                                                                                    |
| setare rapidă10tarif ridicat11Ventilație11Zona11Programare zile acasă11Programare zile plecat de acasă11R7răcire4răcire manuală14Recirculare5Reglarea tarifului pentru aparatul de încălzire suplimentar12Restabilirea limbii11Rezistențele senzorilor17SSelectarea limbii11seria4Setare Contrast display12Setarea datei12Setarea display-ului12Setarea display-ului12Setarea display-ului12Setarea display-ului12                                                                                                    |
| setare rapidă10tarif ridicat11Ventilație11Zona11Programare zile acasă11Programare zile plecat de acasă11R7răcire4răcire manuală14Recirculare5Reglarea tarifului pentru aparatul de încălzire suplimentar12Restabilirea limbii11Rezistențele senzorilor17SSelectarea limbii11seria4Setare Contrast display12Setarea datei12Setarea display-ului12Setarea display-ului12Setarea display-ului12Setarea dorită6                                                                                                    |
| setare rapidă       10         tarif ridicat       11         Ventilație       11         Zona       11         Programare zile acasă       11         Programare zile plecat de acasă       11         Programare zile plecat de acasă       11         R       11         răcire       4         răcire manuală       14         Recirculare       5         Reglarea tarifului pentru aparatul de încălzire suplimentar       12         Restabilirea limbii       11         Rezistențele senzorilor       17         S       5         Selectarea limbii       11         seria       4         Setare Contrast display       12         Setarea datei       12         Setarea display-ului       12         Setarea display-ului preferat       12         Setarea display-ului preferat       12         Setarea dorită       6         Setarea ferestrelor de timp pentru zile și blocuri       10 |

| Setarea orei12                        |
|---------------------------------------|
| Setarea orei de vară12                |
| Setarea orei normale12                |
| Setarea tarifului de energie 12       |
| Setarea tarifului electric redus      |
| Setarea tarifului electric ridicat    |
| Setarea treptei de ventilație10       |
| Setarea umidității aerului13          |
| Setarea umidității din aerul camerei  |
| Simboluri5                            |
| Sistem oprit                          |
| Stare sistem7                         |
| Т                                     |
| Temperatura camerei, setare offset    |
| Temperatura dorită                    |
| modificare pentru actuală6            |
| Prepararea apei calde menajere10      |
| se modifică permanent6                |
| se setează9                           |
| Zona10                                |
| Temperatura exterioară, setare Offset |
| Treapta de ventilație10               |
| U                                     |
| Utilizarea conform destinației        |
| V                                     |
| Ventilație4                           |
| Z                                     |
| Zona                                  |
| Zone4                                 |

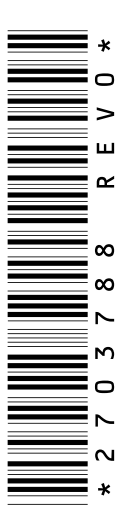

0020200818\_00 24.02.2015

Vaillant Group România Str. Nicolae Caramfil 75, sector 1 1014142 București Tel. 021 209 88 88 10 Fax. 021 232 22 75 office@vaillant.com.ro 10 www.vaillant.com.ro

© Aceste instrucțiuni, sau părți din acestea, sunt protejate prin drepturi de autor și pot fi multiplicate sau distribuite numai cu acordul scris al producătorului.